Ръководство за употреба

# 

# Соларен инвертор Off Grid SPF 5000 ES

## Съдържание

| Информация за това ръководство            | 1  |
|-------------------------------------------|----|
| Валидност                                 |    |
| Обхват                                    | 1  |
| Целева група                              | 1  |
| Инструкции за безопасност                 | 1  |
| Въведение                                 | 2  |
| Характеристика                            | 2  |
| Общ преглед на продукта                   | 3  |
| Инсталация                                | 4  |
| Разопаковане и проверка                   | 4  |
| Монтаж на модула                          | 4  |
| Връзка на батерията                       | 5  |
| Свързване на оловно-киселинната батерия   | 5  |
| Свързване на литиева батерия              | 6  |
| Входно/изходно свързване на променлив ток | 10 |
| РV връзка                                 | 11 |
| Комуникационна връзка                     |    |
| Сух контактен сигнал                      | 12 |
| Операция                                  |    |
| Включване/изключване на захранването      | 13 |
| Панел за работа и дисплей                 | 13 |
| Икони на LCD дисплея                      | 14 |
| LCD настройка                             | 16 |
| Информация на дисплея                     | 21 |
| Описание на режима на работа              | 22 |
| Ръководство за паралелна инсталация       | 23 |
| Въведение                                 | 23 |
| Монтаж на паралелна платка                | 23 |
| Паралелна работа в една фаза              | 26 |
| Паралелна работа в три фази               | 29 |
| РV връзка                                 | 32 |
| Настройки и дисплей на LCD                | 32 |
| Референтен код за неизправност            | 34 |
| Предупредителен индикатор                 | 34 |
| Изравняване на батерията                  | 36 |
| Спецификации                              | 37 |
|                                           |    |

## Информация за това ръководство

#### валидност

Това ръководство е валидно за следните устройства:

SPF 5000 ES

## Обхват

Това ръководство описва сглобяването, инсталирането, работата и отстраняването на неизправности на това устройство. Моля, прочетете внимателно това ръководство преди инсталиране и работа.

## Целева група

Този документ е предназначен за квалифицирани лица и крайни потребители. Задачи, които не изискват особена квалификация,

могат да се изпълняват и от крайни потребители. Квалифицираните лица трябва да притежават следните умения:

- Познания как работи и как се управлява инверторът
- Обучение за справяне с опасностите и рисковете, свързани с инсталирането и използването на електрически устройства и инсталации
- Обучение по монтаж и пускане в експлоатация на електрически устройства и инсталации
- Познаване на приложимите стандарти и директиви
- Познаване и спазване на този документ и цялата информация за безопасност

## Инструкции за безопасност

ПРЕДУПРЕЖДЕНИЕ: Тази глава съдържа важни инструкции за безопасност и експлоатация.

- Прочетете и запазете това ръководство за бъдещи справки.
- 1. Моля, уточнете какъв вид акумулаторна система искате, литиева батерийна система или оловно-киселинна акумулаторна система, ако изберете грешна система, системата за съхранение на енергия не може да работи нормално.
- Преди да използвате уреда, прочетете всички инструкции и предупредителната маркировка върху уреда, батериите и всички подходящи раздели на това ръководство. Фирмата има право да не гарантира качеството, ако не е съгласно инструкциите на това ръководство за монтаж и да причини повреда на оборудването.
- 3. Всички операции и свързване, моля професионален електрически или машинен инженер.
- 4. Цялата електрическа инсталация трябва да отговаря на местните стандарти за електрическа безопасност.
- 5. Когато инсталирате фотоволтаични модули през деня, инсталаторът трябва да покрие фотоволтаични модули с непрозрачни материали, в противен случай това ще бъде опасно като високо напрежение на модулите на слънчева светлина.
- 6. ВНИМАНИЕ-За да намалите риска от нараняване, зареждайте само оловно-киселинни акумулаторни батерии с дълбок цикъл и литиеви батерии. Други видове батерии могат да се спукат, причинявайки телесни наранявания и щети.
- 7. Не разглобявайте уреда. Занесете го в квалифициран сервизен център, когато се налага сервиз или ремонт. Неправилното повторно сглобяване може да доведе до риск от токов удар или пожар.
- 8. За да намалите риска от токов удар, изключете всички кабели, преди да опитате каквато и да е поддръжка или почистване. Изключването на уреда няма да намали този риск.
- 9. НИКОГА заредете замръзнала батерия.
- 10. За оптимална работа на този инвертор, моля, следвайте необходимата спецификация, за да изберете подходящ размер на кабела. Много е важно да работите правилно с този инвертор.
- 11. Бъдете много внимателни, когато работите с метални инструменти върху или около батерии. Съществува потенциален риск от изпускане на инструмент за искри или късо съединение на батерии или други електрически части и може да причини експлозия.
- 12. Моля, следвайте стриктно процедурата за инсталиране, когато искате да изключите АС или DC клемите. Моля, вижте раздела ИНСТАЛАЦИЯ на това ръководство за подробности.
- 13. ИНСТРУКЦИИ ЗА ЗАЗЕМЯВАНЕ Този инвертор трябва да бъде свързан към постоянно заземена кабелна система. Не забравяйте да спазвате местните изисквания и разпоредби, за да инсталирате този инвертор.
- 14. НИКОГА причинява късо съединение на АС изхода и DC входа. НЕ свързвайте към електрическата мрежа, когато DC входът има късо съединение.

15. Уверете се, че инверторът е напълно сглобен, преди операцията.

## Въведение

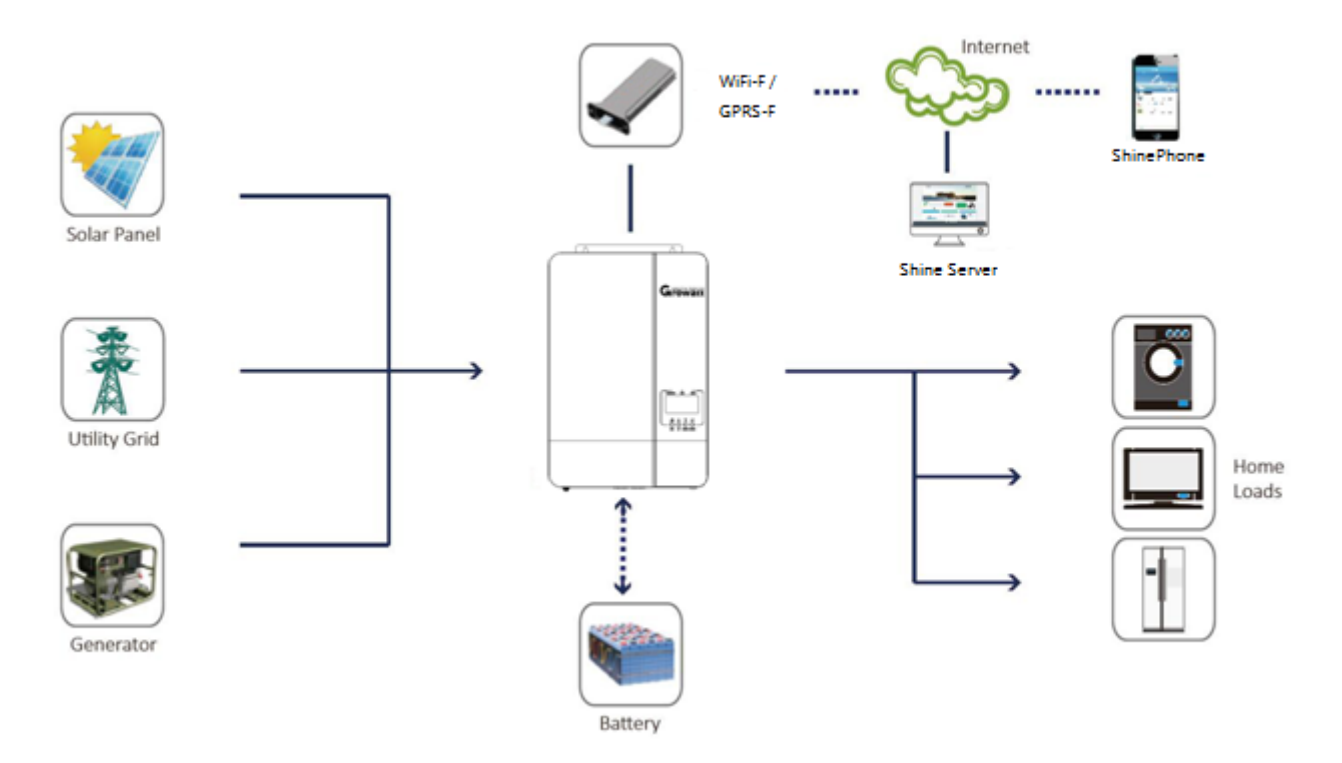

Хибридна система за захранване

Това е многофункционален соларен инвертор извън мрежата, интегриран с MPPT контролер за слънчево зареждане, високочестотен инвертор с чиста синусоида и UPS функционален модул в една машина, който е идеален за резервно захранване извън мрежата и приложения за собствено потребление. Този инвертор може да работи с или без батерии.

Цялата система също се нуждае от други устройства, за да постигне пълно функциониране, като фотоволтаични модули, генератор или електрическа мрежа. Моля, консултирайте се с вашия системен интегратор за други възможни системни архитектури в зависимост от вашите изисквания. WiFi / GPRS модулът е plug-and-play устройство за наблюдение, което се инсталира на инвертора. С това устройство потребителите могат да наблюдават състоянието на фотоволтаичната система от мобилния телефон или от уебсайта по всяко време и навсякъде.

#### Характеристика

- Номинална мощност 5КW, фактор на мощността 1
- МРРТ варира 120V~430V, 450Vос
- Високочестотен инвертор с малък размер и леко тегло
- 🕨 Изход за променлив ток с чиста синусоида
- Слънчевата и комуналната мрежа могат да захранват товари едновременно
- C CAN/RS485 за BMS комуникация
- С възможност за работа без батерия
- Паралелна работа до 6 единици
- WIFI/GPRS дистанционно наблюдение (по избор)

## Преглед на продукта

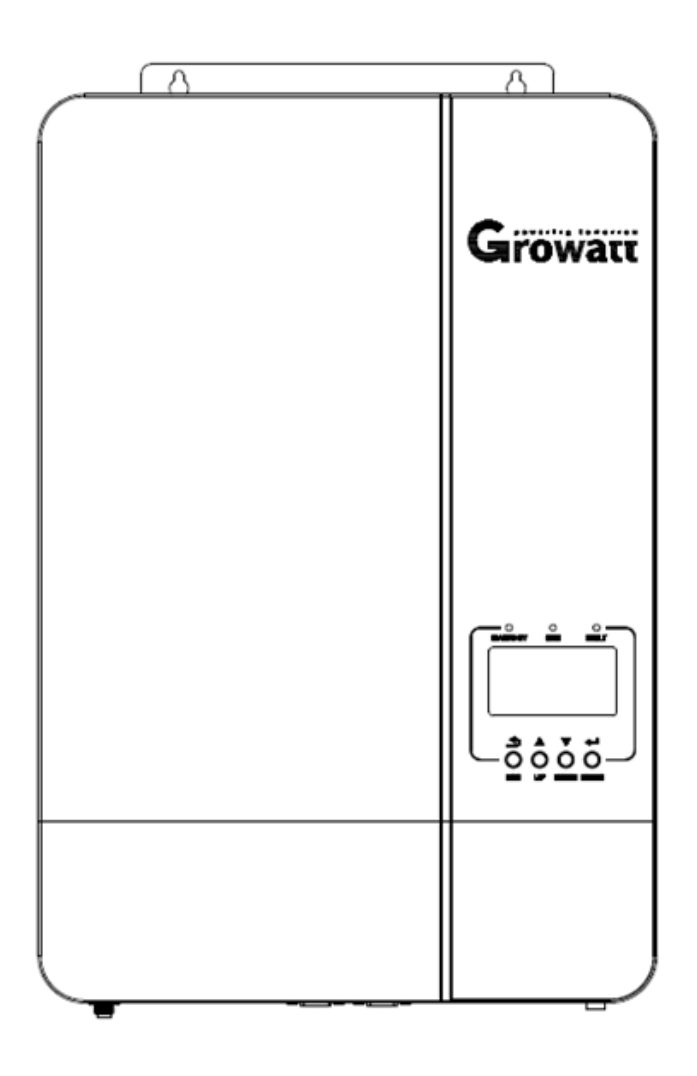

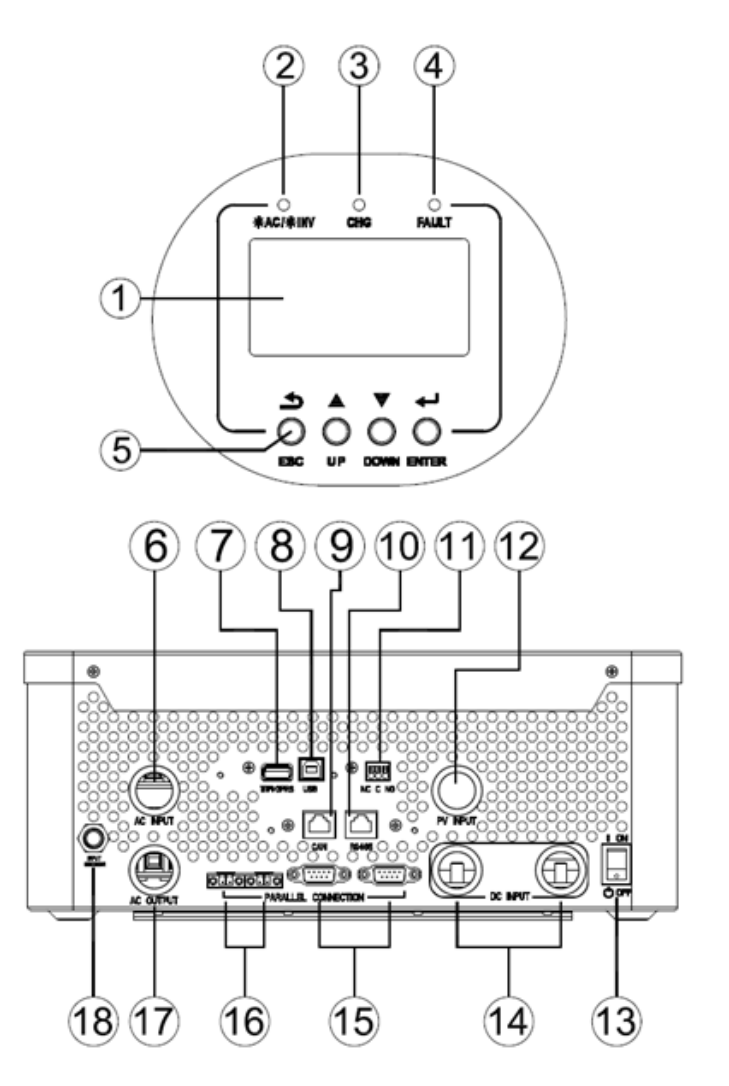

#### 1. LCD дисплей

- 3. Индикатор за зареждане
- 5. Функционални бутони
- 7. WiFi/GPRS комуникационен порт
- 9. CAN комуникационен порт
- 11. Сух контакт
- 13. Превключвател за включване/изключване
- 15. Паралелни комуникационни портове

17. АС изход

- 2. Индикатор за състоянието
- 4. Индикатор за повреда
- 6. АС вход
- 8. USB комуникационен порт
- 10. RS485 комуникационен порт
- 12. PV вход
- 14. Вход за батерия
- 16. Текущи портове за споделяне

#### 18. Прекъсвач

## Инсталация

## Разопаковане и проверка

Преди монтаж, моля, проверете уреда. Уверете се, че нищо в опаковката не е повредено. В пакета трябва да сте получили следните артикули:

- Единицата х 1
- Ръководство за потребителя х 1 ۲
- Комуникационен кабел х 1 CD
- със софтуер х 1
- Кабел за споделяне на ток х 1
- Паралелен комуникационен кабел х 1

#### Подготовка

Преди да свържете всички кабели, свалете долния капак, като отстраните два винта, както е показано по-долу.

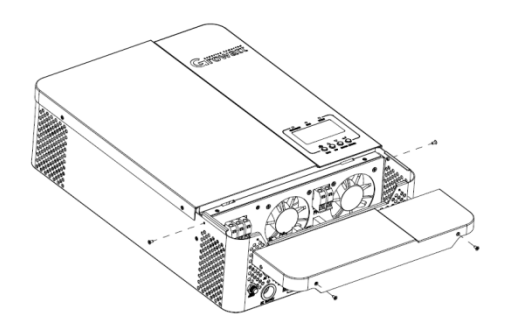

## Монтаж на модула

Помислете за следните точки, преди да изберете къде да инсталирате:

- Þ Не монтирайте инвертора върху запалими строителни материали. Монтирайте
- върху твърда повърхност
- ► Инсталирайте този инвертор на нивото на очите, за да позволите на LCD дисплея да се чете по всяко време.
- Температурата на околната среда трябва да бъде между 0°С и 55°С, за да се осигури оптимална работа.
- Препоръчителната позиция за монтаж е да се придържа към стената вертикално.
- Не забравяйте да запазите други предмети и повърхности, както е показано на дясната

диаграма, за да гарантирате достатъчно разсейване на топлината и да имате достатъчно място

за отстраняване на проводници.

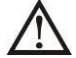

ПОДХОДЯЩ ЗА МОНТАЖ САМО ВЪРХУ БЕТОН ИЛИ ДРУГА НЕГОРИМА ПОВЪРХНОСТ.

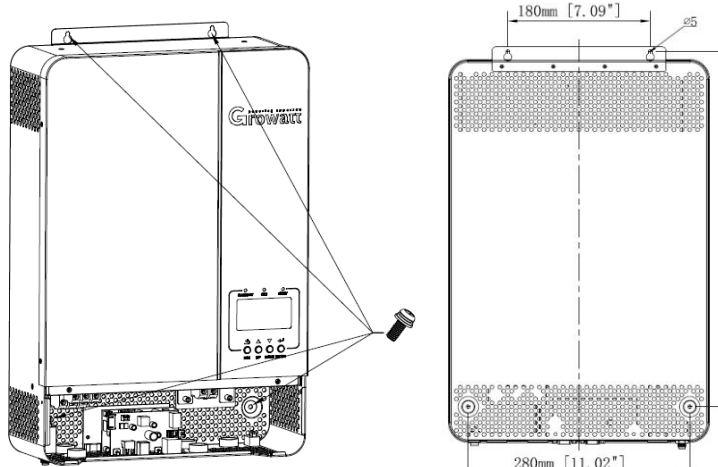

Монтирайте уреда, като завиете три винта.

Препоръчително е да използвате винтове М4 или М5.

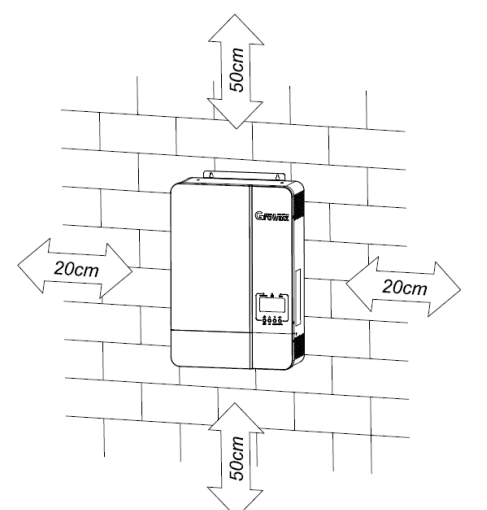

72" 17. 450mm

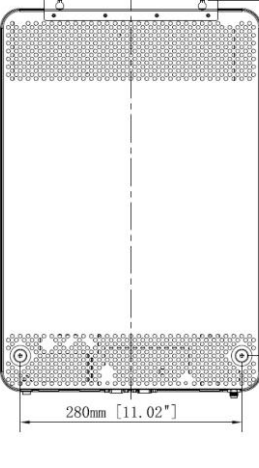

## Връзка на батерията

#### Връзка на оловно-киселинната батерия

Потребителят може да избере подходящ капацитет оловно-киселинна батерия с номинално напрежение при 48V. Освен това трябва да изберете тип батерия като "AGM (по подразбиране) или FLD"

**ВНИМАНИЕ:** За безопасна работа и съответствие с регулациите се изисква да инсталирате отделен DC протектор от свръхток или устройство за изключване между батерията и инвертора. Може да не се изисква да има устройство за изключване в някои приложения, но все пак се изисква инсталирана защита от свръхток. Моля, вижте типичния ампераж в таблицата по-долу като необходимия размер на предпазителя или прекъсвача.

Терминал за звънене:

ВНИМАНИЕ! Цялото окабеляване трябва да се извършва от квалифицирано лице. ВНИМАНИЕ! Много е важно за безопасността на системата и ефективната работа да използвате подходящ кабел за свързване на батерията. За да намалите риска от нараняване, моля, използвайте правилния препоръчан кабел и размер на клемите, както е посочено по-долу.

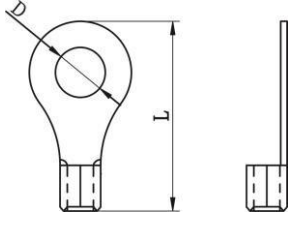

#### Препоръчителен кабел на батерията и размер на клемите:

| Модел Размер на проводника |          | Кабел (мм <sub>2</sub> ) | Стойност на въртящия момент (макс) |
|----------------------------|----------|--------------------------|------------------------------------|
| SPF 5000 ES                | 1 x 2AWG | 35                       | 2 Nm                               |

#### Забележка: за оловно-киселинна батерия препоръчителният ток на зареждане е 0,2С (капацитет на батерията С)

Моля, следвайте стъпките по-долу, за да приложите свързване на батерията:

1. Сглобете клемата на пръстена на акумулатора въз основа на препоръчания кабел на батерията и размер на клемата.

2. Свържете всички батерии според изискванията на единиците. Препоръчително е да свържете батерия с капацитет от поне 200 Ah за SPF 5000 ES.

3. Поставете пръстеновидния извод на кабела на акумулатора в конектора на акумулатора на инвертора и се уверете, че болтовете са

затегнати с въртящ момент от 2 Nm. Уверете се, че полярността както на батерията, така и на инвертора/заряда е свързана правилно и пръстеновидните клеми са здраво завинтени към клемите на батерията.

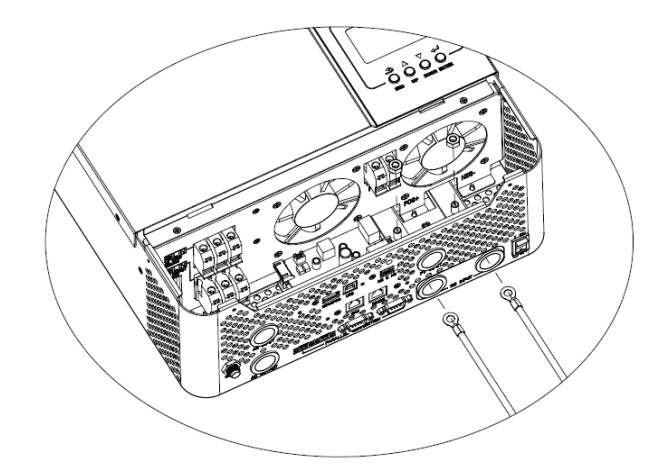

ПРЕДУПРЕЖДЕНИЕ: Опасност от токов удар

Монтажът трябва да се извършва внимателно поради високо напрежение на батерията последователно.

 $\underline{\wedge}$ 

**ВНИМАНИЕ!!** Не поставяйте нищо между плоската част на терминала на инвертора и пръстена. В противен случай може да се получи прегряване.

**ВНИМАНИЕ!!** Не нанасяйте антиоксидантно вещество върху клемите, преди клемите да са свързани плътно.

ВНИМАНИЕ!! Преди да направите окончателното DC свързване или да затворите DC прекъсвача/разединителя, уверете се, че

положителното (+) трябва да е свързано към положителното (+) и отрицателното (-) да е свързано към отрицателното (-).

## Свързване на литиева батерия

Ако избирате литиева батерия за SPF 5000 ES, имате право да използвате само литиевата батерия, която сме конфигурирали. Има два конектора на литиевата батерия, RJ45 порт на BMS и захранващ кабел.

Моля, следвайте стъпките по-долу, за да приложите връзка с литиева батерия:

1. Сглобете клемата на пръстена на акумулатора въз основа на препоръчания кабел на акумулатора и размер на клемите (същите като оловната киселина, вижте раздел Свързване на оловно-киселинната батерия за подробности).

2. Поставете пръстеновидния извод на кабела на акумулатора в конектора на акумулатора на инвертора и се уверете, че болтовете са затегнати с въртящ момент от 2-3 Nm. Уверете се, че полярността както на батерията, така и на инвертора/заряда е свързана правилно и пръстеновидните клеми са здраво завинтени към клемите на батерията.

3. Свържете края на RJ45 на батерията към BMS комуникационен порт (RS485 или CAN) на инвертора.

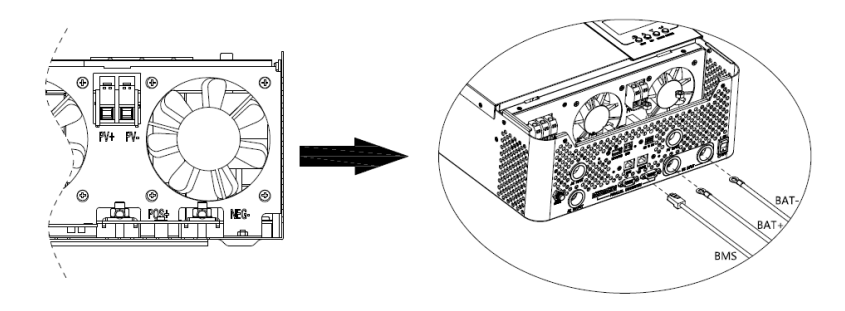

4. Другият край на RJ45 вмъкнете в комуникационния порт на батерията (RS485 или CAN).

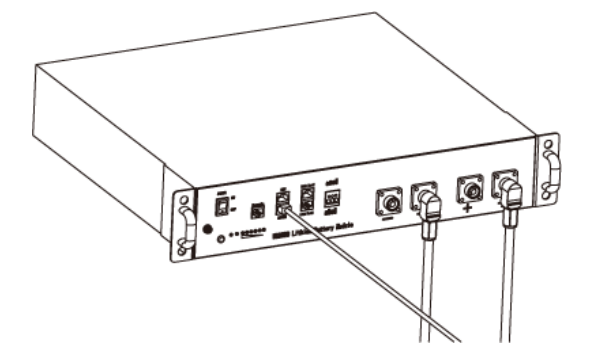

Забележка: ако избирате литиева батерия, не забравяйте да свържете BMS комуникационния кабел между батерията и инвертора. Трябва да изберете тип батерия като "литиева батерия".

#### Комуникация и настройка на литиева батерия

За да комуникирате с BMS на батерията, трябва да зададете типа на батерията на "LI" в Програма 5. След това LCD дисплеят ще премине към Програма 36, която трябва да зададе типа на протокола. В инвертора има няколко протокола. Моля, получете инструкции от Growatt да изберете кой протокол да съответства на BMS.

#### 1. Свържете края на RJ45 на батерията към BMS комуникационния порт на инвертора

Уверете се, че BMS портът на литиевата батерия, свързан към инвертора, е Pin to Pin, присвояването на щифтове на BMS порта на инвертора е показано по-долу:

| ПИН номер | RS485 порт САN порт |       |
|-----------|---------------------|-------|
| 1         | RS485B              |       |
| 2         | RS485A              |       |
| 3         |                     |       |
| 4         |                     | CANH  |
| 5         |                     | можем |
| 6         |                     |       |
| 7         |                     |       |
| 8         |                     |       |

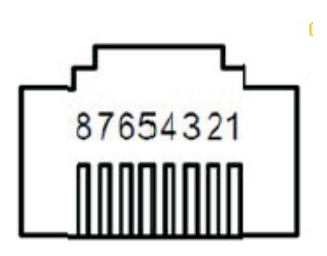

## LCD настройка

За да свържете батерията BMS, трябва да зададете типа на батерията като "LI" в програма 05.

След като зададете "LI" в Програма 05, тя ще премине към Програма 36, за да избере тип на комуникация. Под Програма 36 ще има 2 опции, първата е типът SCI комуникация, а тук ще има 15 опции (L01, L02…L15) под нея; Вторият е типът CAN комуникация и тук ще има още 15 опции (L51, L52…L65) под него.

Забележка: можете да използвате само един тип комуникация RS485 или CAN в даден момент

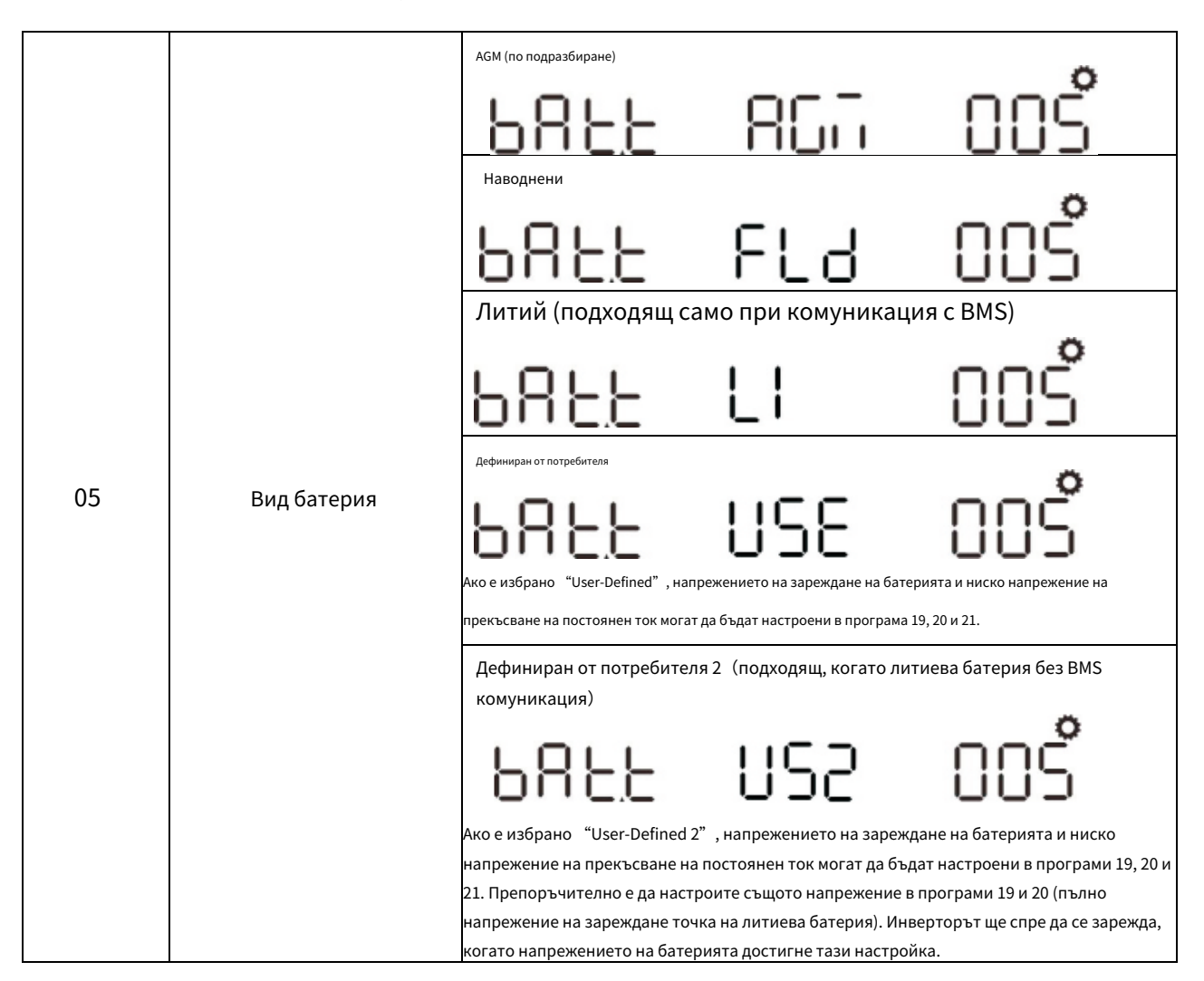

|    |                       |             | SCI      |              |
|----|-----------------------|-------------|----------|--------------|
|    |                       | Протокол 1  |          |              |
|    |                       |             |          | 036          |
|    |                       |             | SCI      |              |
|    |                       | Протокол 2  |          |              |
| 36 | RS485 тип комуникация |             | PECL LO2 | 036 <u>́</u> |
|    |                       | •           | •        |              |
|    |                       | •           | •        |              |
|    |                       | -           | SCI      |              |
|    |                       | Протокол 15 |          |              |
|    |                       |             | ΡΕΟΙ ΙΙς | 03 <b>6</b>  |

|                     |             | C80          |
|---------------------|-------------|--------------|
|                     | Протокол 51 |              |
|                     |             | ΡΕΟΊ Ις: Ο36 |
|                     |             | C80          |
|                     | Протокол 52 |              |
| CAN тип комуникация |             | ΡΕΟΙ Ι52 Ο36 |
|                     | •           | •            |
|                     | •           | •            |
|                     | •           | (RN          |
|                     |             |              |
|                     | Протокол 65 |              |
|                     |             | <u> </u>     |

Забележка: когато типът на батерията е зададен на Li, опцията за настройка 12, 13, 21 ще се промени на показване на проценти. Забележка: когато типът на батерията е зададен като "LI", максималният ток на зареждане не може да бъде променен от потребителя. Когато комуникацията не успее, инверторът ще прекъсне изхода.

| 12 | Задаване на точката на SOC обратно към<br>източника на помощна програма, когато<br>избирате "SBU приоритет" или "Първо<br>слънчево" в програма 01 | <b>БЗАС</b><br>По подразбиране 50%, 20%~50%  | <b>50%</b><br>Възможност за настройка   | 0 I2 |
|----|----------------------------------------------------------------------------------------------------|----------------------------------------------|-----------------------------------------|------|
| 13 | Задаване на точката на SOC обратно към<br>режим на батерия, когато изберете "SBU<br>приоритет" или "Първо слънчево" в<br>програма 01              | <b>ВС 26</b><br>По подразбиране 95%, 60%~100 | <b>95%</b><br>% Възможност за настройка | 013  |

| 21 | SOC на изключване при нисък DC<br>Ако в програма 5 е избрано "LI", тази<br>програма може да бъде настроена | CUE                              | -05                  | î 50 |
|----|----------------------------------------------------------------------------------------------------|----------------------------------|----------------------|------|
|    |                                                                                                    | По подразбиране 20%, 5%∼30% Възм | иожност за настройка |      |

Забележка: всякакви въпроси относно комуникацията с BMS, моля, консултирайте се с Growatt.

## Комуникация с батерия BMS в паралелна система

Ако е необходимо да използвате комуникация с BMS в паралелна система, е необходим външен RS485/CAN HUB за конвергенция на комуникационните кабели от паралелните инвертори към литиева батерия.

#### RS485/CAN хъб:

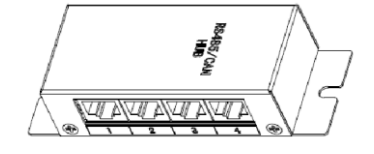

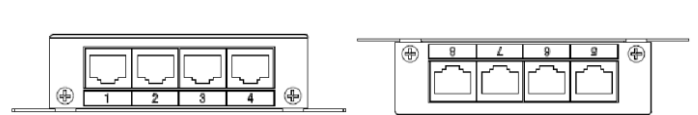

#### Два паралелни инвертора:

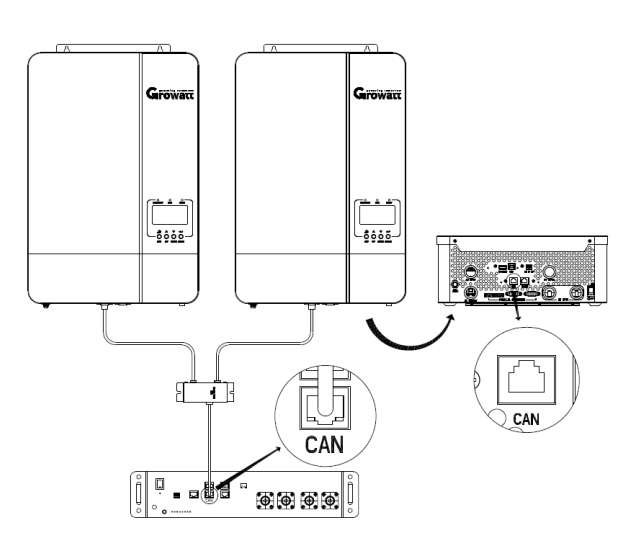

#### Шест инвертора паралелно:

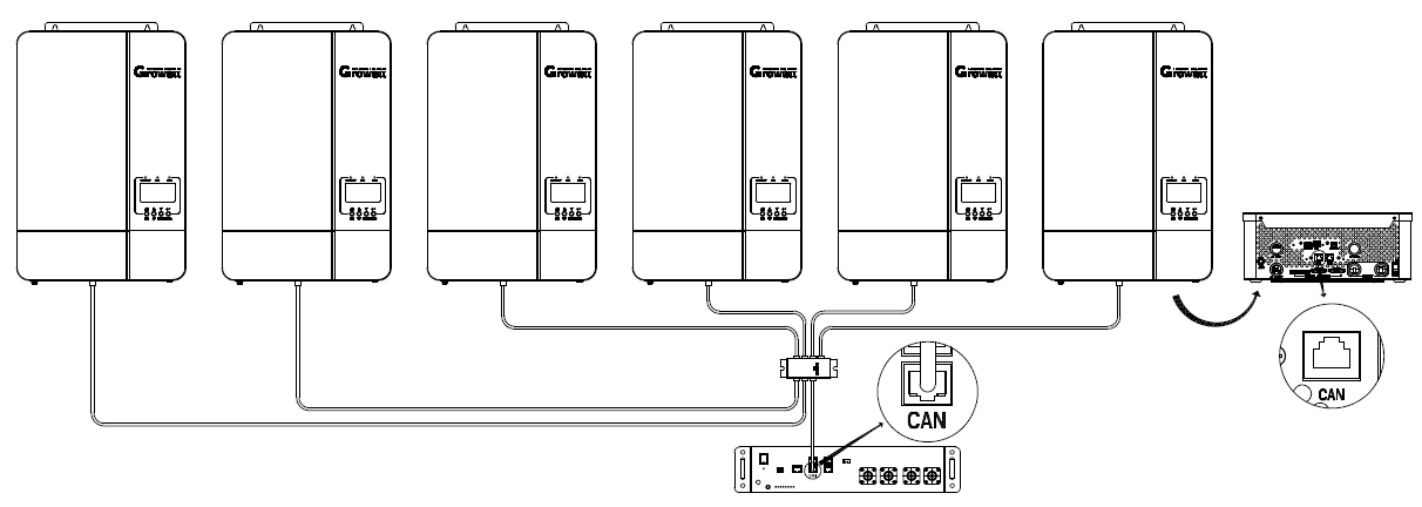

Забележка: ако инверторите са паралелни като 3-фазна система, трябва само да свържете L1-фазни инвертори с RJ45 порт на литиева батерия, за да комуникирате с BMS. Когато инверторите на L1-фаза са повече от 2 единици, ще е необходим допълнителен RS485/CAN HUB за конвергенция на инверторите на L1-фаза за свързване с RJ45 порт на батерията за комуникация с BMS.

забележка: на по-горе диаграми, описани паралелна система комуникира с литиева батерия в тип комуникация CAN, и това е същото като типът комуникация RS485.

## АС вход/изход връзка

ВНИМАНИЕ!! Преди да свържете към АС входен източник на захранване, моля, инсталирайте а отделно Променливотоков прекъсвач между

инвертора и променливотоковия входен източник на захранване. Това ще гарантира, че инверторът може да бъде сигурно изключен по време на

поддръжка и напълно защитен от прекомерен ток на входа за променлив ток. Препоръчителната спецификация на AC прекъсвач е 32A 50A за SPF 5000 ES.

**ВНИМАНИЕ!!** Има два клемни блока с маркировка "IN" и "OUT". Моля, НЕ свързвайте погрешно входните и изходните конектори.

ВНИМАНИЕ! Цялото окабеляване трябва да се извършва от квалифициран персонал.

**ВНИМАНИЕ!** Много е важно за безопасността на системата и ефективната работа да използвате подходящ кабел за входна връзка с променлив ток. За да намалите риска от нараняване, моля, използвайте правилния препоръчан размер на кабела, както е посочено по-долу.

#### Препоръчително изискване за кабел за АС проводници

| Модел       | габарит | Кабел (мм₂) | Стойност на въртящия момент |
|-------------|---------|-------------|-----------------------------|
| SPF 5000 ES | 10 AWG  | 6           | 1,2 Нм                      |

Моля, следвайте стъпките по-долу, за да приложите АС входно/изходно свързване:

1. Преди да направите АС входно/изходно свързване, не забравяйте да отворите DC протектора или разединителя.

2. Отстранете изолационната втулка 10 мм за шест проводника. И скъсете фаза L и нулев проводник N 3 мм.

3. Поставете входните проводници за променлив ток според поляритетите, посочени на клемния блок, и затегнете винтовете на клемите. Не забравяйте първо да свържете РЕ защитен проводник.

- \_\_\_→Смлян (жълто-зелен) L→
- <sup>—</sup> ЛИНИЯ (кафява или черна) N
  - →неутрално (синьо)

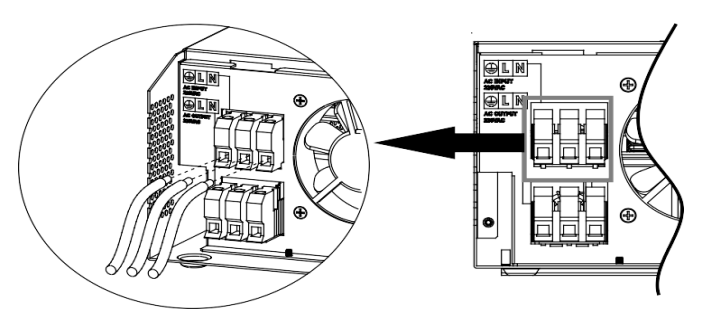

#### ВНИМАНИЕ:

Уверете се, че източникът на АС захранване е изключен, преди да се опитате да го свържете към устройството.

4. След това поставете изходните проводници за променлив ток според поляритетите, посочени на клемния блок, и затегнете винтовете на клемите.

F

Не забравяйте първо да свържете РЕ защитен проводник.

⇒смляно (жълто-зелено)

Л→ЛИНИЯ (кафява или черна) N

→неутрално (синьо)

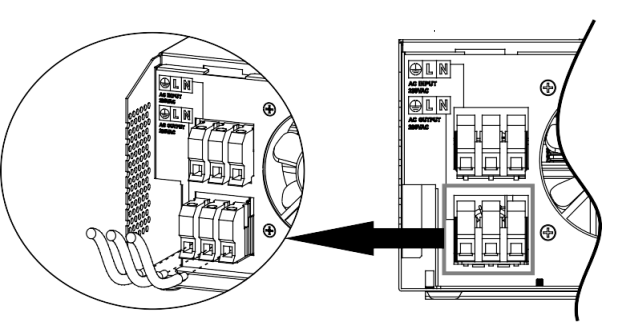

5. Уверете се, че проводниците са здраво свързани.

#### ВНИМАНИЕ: Важно

Уверете се, че сте свързали АС проводниците с правилен поляритет. Ако L и N проводниците са свързани обратно, това може да причини късо съединение, когато тези инвертори работят в паралелна работа. **ВНИМАНИЕ:** На уреди като климатик са необходими поне 2~3 минути за рестартиране, тъй като е необходимо да имат достатъчно време за балансиране на хладилния газ във веригите. Ако възникне недостиг на захранване и се възстанови за кратко време, това ще причини повреда на свързаните ви уреди. За да предотвратите този вид повреда, моля, проверете при производителя на климатика дали е оборудван с функция за забавяне преди монтажа. В противен случай този соларен инвертор без мрежа ще предизвика грешка при претоварване и ще прекъсне изхода, за да защити вашия уред, но понякога все пак причинява вътрешни повреди на климатика.

## РV връзка

**ВНИМАНИЕ:** Преди да свържете към PV модули, моля, инсталирайте **отделно** DC прекъсвач между инвертор и фотоволтаични модули.

ВНИМАНИЕ! Цялото окабеляване трябва да се извършва от квалифициран персонал.

**ВНИМАНИЕ!** Много е важно за безопасността на системата и ефективната работа да се използва подходящ кабел за свързване на фотоволтаични модули. За да намалите риска от нараняване, моля, използвайте правилния препоръчан размер на кабела, както е посочено по-долу.

| Модел Размер на проводника |           | Кабел (мм2) | Стойност на въртящия момент (макс) |
|----------------------------|-----------|-------------|------------------------------------|
| SPF 5000 ES                | 1 x 12AWG | 4           | 1,2 Нм                             |

## Избор на PV модул:

Когато избирате подходящи фотоволтаични модули, не забравяйте да вземете предвид следните параметри:

1. Напрежението на отворена верига (Voc) на PV модулите не надвишава макс. Напрежение на отворената верига на PV масив на инвертора.

2. Напрежението на отворена верига (Voc) на РV модулите трябва да е по-високо от мин. напрежение на батерията.

| модел инвертор                                  | SPF 5000 ES   |
|-------------------------------------------------|---------------|
| Макс. Напрежение на отворена верига на РV масив | 450Vdc        |
| Обхват на напрежението на РV масив МРРТ         | 120Vdc~430Vdc |

Моля, следвайте стъпките по-долу, за да приложите свързване на РV модул:

- 1. Отстранете изолационната втулка 10 mm за положителни и отрицателни проводници.
- 2. Проверете правилната полярност на свързващия кабел от PV модулите и PV входа

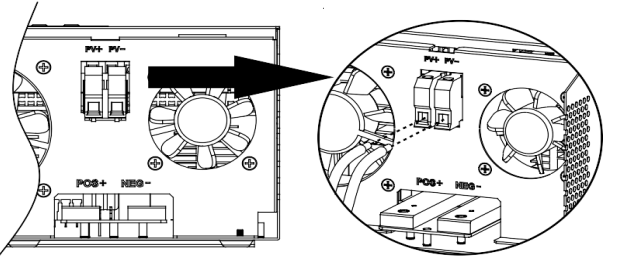

конектори. След това свържете положителния полюс (+) на свързващия кабел към положителния полюс (+) на входния PV конектор. Свържете отрицателния полюс (-) на свързващия кабел към отрицателния полюс (-) на входния PV конектор.

3. Уверете се, че проводниците са здраво свързани.

#### Окончателно сглобяване

След като свържете цялото окабеляване, моля, поставете долния капак обратно чрез завинтване

два винта, както е показано по-долу.

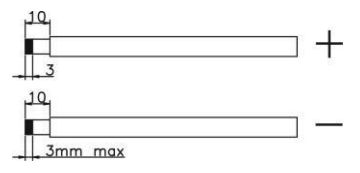

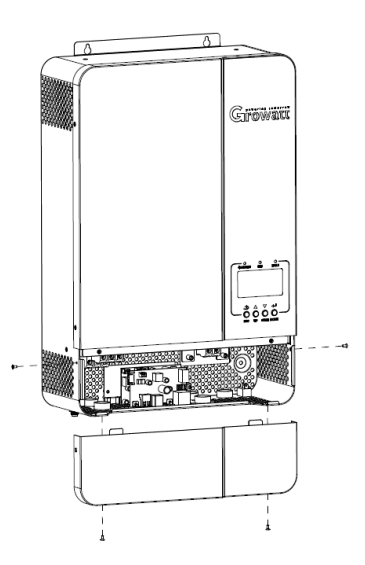

## Комуникационна връзка

Моля, използвайте предоставения комуникационен кабел за свързване към инвертора и компютъра. Поставете компактдиска в комплекта в компютър и следвайте инструкциите на екрана, за да инсталирате софтуера за наблюдение. За подробна работа със софтуера, моля, проверете ръководството за потребителя на софтуера в компактдиска.

## Сух контактен сигнал

На задния панел има един сух контакт. Когато програма 24 е зададена като "забранено", тя може да се използва за предаване на сигнал към външно устройство, когато напрежението на батерията достигне предупредително ниво. Когато програма 24 е зададена като "разрешена" и устройството работи в режим на батерия, тя може да се използва за задействане на заземяващата кутия за свързване на неутрала и заземяване на променливотоковия изход.

Когато програма 24 е зададена като "забранено" (настройка по подразбиране):

| Състояние на единицата | състояние        |                                         |                       | Порт за сух контакт: <b>NC С NO</b>                |         |        |
|------------------------|------------------|-----------------------------------------|-----------------------|----------------------------------------------------|---------|--------|
|                        |                  |                                         |                       | NC & C                                             | HE & B  |        |
| Изключване             | Устройствот      | ro e                                    | изключено и ням       | а изход.                                           | Близо   | Отвори |
|                        | Изходът се захра | анва о                                  | от помощната програма |                                                    | Близо   | Отвори |
|                        | Изход            | e                                       | Програма 01           | Напрежение на батерията < Ниско DC предупредително | Отвори  | Близо  |
|                        | захранван        | зададен като помощна програманапрежение |                       | отвори                                             | 2////00 |        |
|                        | от               |                                         |                       | Напрежение на батерията > Стойността на            |         |        |
|                        | Батерия ИЛ       | илі                                     | 1                     | настройка в Програма 13 или зареждането на         | Близо   | Отвори |
| Включено               | слънчева.        |                                         |                       | батерията достига плаваща фаза                     |         |        |
|                        |                  |                                         | Програма 01           | Напрежение на батерията < Стойност на              | 0       | Блиро  |
|                        |                  | се задава като                          | се задава като        | настройка в Програма 12                            | Отвори  | БЛИЗО  |
|                        |                  |                                         | СБУ или               | Напрежение на батерията > Стойността на            |         |        |
|                        |                  |                                         | Първо слънчево        | настройка в Програма 13 или зареждането на         | Близо   | Отвори |
|                        |                  |                                         |                       | батерията достига плаваща фаза                     |         |        |

Когато програма 24 е зададена като "разрешена":

| Състояние на единицата | цата Състояние                                                                |        | нтакт: NC C NO |
|------------------------|-------------------------------------------------------------------------------|--------|----------------|
|                        |                                                                               | NC & C | HE & B         |
| Изключване             | Устройството е изключено и няма изход.                                        | Близо  | Отвори         |
| 6                      | Устройството работи в режим на готовност, режим на линия или режим на повреда | Близо  | Отвори         |
| включено               | Устройството работи в режим на батерия или режим на пестене на енергия        | Отвори | Близо          |

# Операция

Включване/изключване на захранването

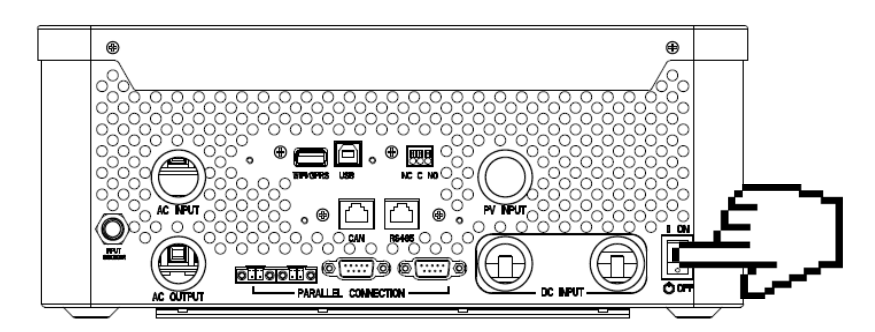

След като устройството е правилно инсталирано и батериите са свързани добре, просто натиснете ключа за включване/изключване (разположен върху бутона на кутията), за да включите уреда.

## Панел за работа и дисплей

Панелът за управление и дисплей, показан в долната диаграма, е на предния панел на инвертора. Той включва три индикатора, четири функционални бутона и LCD дисплей, показващ работното състояние и информация за входно/ изходно захранване.

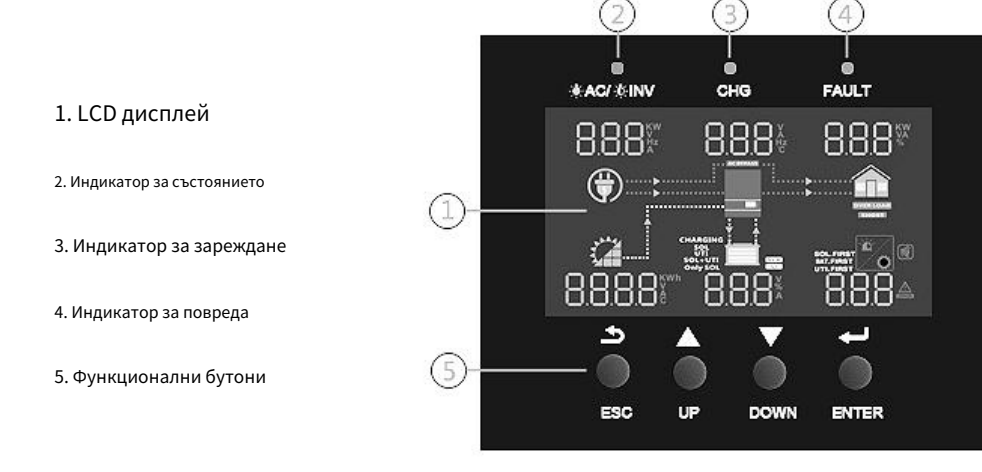

## Лед индикатор

| Лед индикатор    |        |                   | Съобщения                                                 |
|------------------|--------|-------------------|-----------------------------------------------------------|
|                  | зелено | Стабилно включено | Изходът се захранва от помощна програма в линейния режим. |
| - AC/ - INV      |        | Мигащи            | Изходът се захранва от батерия или PV в режим на батерия. |
|                  | зелено | Стабилно включено | Батерията е напълно заредена.                             |
|                  |        | Мигащи            | Батерията се зарежда.                                     |
| A EAULT          | червен | Стабилно включено | Възниква повреда в инвертора.                             |
| <u>/in</u> Fruli |        | Мигащи            | В инвертора възниква предупредително състояние.           |

#### Функционални бутони

| Бутон  | Описание                                                                         |
|--------|----------------------------------------------------------------------------------|
| ESC    | За да излезете от режим на настройка                                             |
| НАГОРЕ | За да преминете към предишна селекция                                            |
| НАДОЛУ | За да преминете към следващата селекция                                          |
| ENTER  | За да потвърдите избора в режим на настройка или да влезете в режим на настройка |

## Икони на LCD дисплей

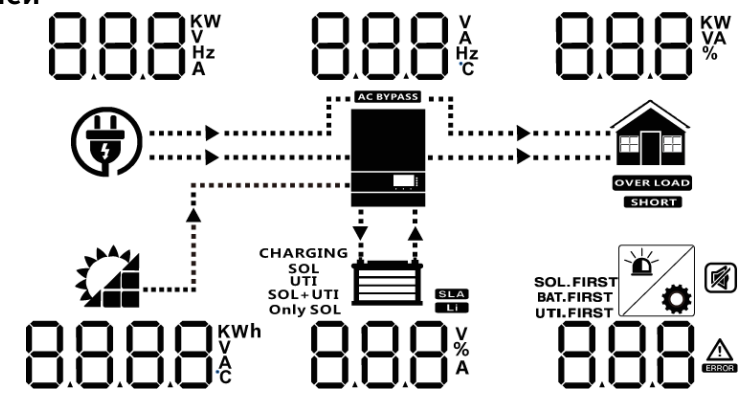

| икона                               | Описание                                                                                                    |  |  |  |  |  |  |  |  |
|-------------------------------------|----------------------------------------------------------------------------------------------------|--|--|--|--|--|--|--|--|
| АС входна информа                   | АС входна информация                                                                                                  |  |  |  |  |  |  |  |  |
|                                     | Икона за АС вход                                                                                                    |  |  |  |  |  |  |  |  |
|                                     | Посочете входната мощност на променлив ток, входно променливо напрежение, входна честота на променлив ток, входен ток |  |  |  |  |  |  |  |  |
| AC BYPASS                           | Покажете натоварванията на променливотоково захранване в байпаса                                                      |  |  |  |  |  |  |  |  |
| РV входна информа                   | ция                                                                                                    |  |  |  |  |  |  |  |  |
|                                     | Икона за РV вход                                                                                                    |  |  |  |  |  |  |  |  |
| 8.8.8.8 <sup>kwh</sup>              | Посочете PV мощност, PV напрежение, PV ток и др                                                                       |  |  |  |  |  |  |  |  |
| Изходна информац                    | ия                                                                                                    |  |  |  |  |  |  |  |  |
|                                     | Икона на инвертор                                                                                                    |  |  |  |  |  |  |  |  |
|                                     | Посочете изходното напрежение, изходния ток, изходната честота, температурата на инвертора                            |  |  |  |  |  |  |  |  |
| Зареждане на информация             |                                                                                                    |  |  |  |  |  |  |  |  |
|                                     | Икона за зареждане                                                                                                    |  |  |  |  |  |  |  |  |
| 8.8.8%                              | Посочете мощността на товара, процента на мощността на натоварването                                                  |  |  |  |  |  |  |  |  |
| OVER LOAD                           | Показва, че се е случило претоварване                                                                                 |  |  |  |  |  |  |  |  |
| SHORT                               | Показва, че се е случило късо съединение                                                                              |  |  |  |  |  |  |  |  |
| Информация за батерия               | ята                                                                                                    |  |  |  |  |  |  |  |  |
|                                     | Покажете нивото на батерията с 0-24%, 25-49%, 50-74% и 75-100% в режим на батерия и                                   |  |  |  |  |  |  |  |  |
|                                     | състоянието на зареждане в режим на линия.                                                                            |  |  |  |  |  |  |  |  |
| 8.8.8*                              | Посочете напрежението на батерията, процента на батерията, тока на батерията                                          |  |  |  |  |  |  |  |  |
| SLA                                 | Посочете SLA батерия                                                                                                  |  |  |  |  |  |  |  |  |
|                                     | Посочете литиева батерия                                                                                              |  |  |  |  |  |  |  |  |
| SOL<br>UTI<br>SOL+UTI<br>Only SOL   | Посочете приоритета на източника на зареждане: първо слънчево, слънчево и комунално или само слънчево                 |  |  |  |  |  |  |  |  |
| Друга информация                    |                                                                                                    |  |  |  |  |  |  |  |  |
| SOL.FIRST<br>BAT.FIRST<br>UTI.FIRST | Посочете приоритета на изходния източник: първо слънчева, първа помощ, режим SBU или режим SUB                        |  |  |  |  |  |  |  |  |
|                                     | Посочете код за предупреждение или код за грешка                                                                      |  |  |  |  |  |  |  |  |
|                                     | Показва предупреждение или възниква неизправност                                                                      |  |  |  |  |  |  |  |  |
| <b>Ö</b>                            | Посочва, че е по време на настройка на стойности                                                                      |  |  |  |  |  |  |  |  |
|                                     | Покажете, че алармата е деактивирана                                                                                  |  |  |  |  |  |  |  |  |

| В режим АС иконата на батерията ще покаже състоянието на зареждане на батерията |                          |                                                                              |  |  |  |  |
|---------------------------------------------------------------------------------|--------------------------|------------------------------------------------------------------------------|--|--|--|--|
| Състояние                                                                       | Напрежение на батерията  | ЛСД дисплей                                                                  |  |  |  |  |
|                                                                                 | <2V/клетка               | 4 чертички ще мигат на ред.                                                  |  |  |  |  |
| Постоянен ток<br>режим / Постоянен<br>Режим на напрежение                       | 2 ~ 2,083V/клетка        | Долната лента ще бъде включена, а другите три ленти ще<br>мигат на свой ред. |  |  |  |  |
|                                                                                 | 2,083 ~ 2,167 V/клетка   | Долните две ленти ще светнат, а другите две ще<br>мигат на свой ред.         |  |  |  |  |
|                                                                                 | > 2,167 V/клетка         | Долните три ленти ще бъдат включени, а горната<br>лента ще мига.             |  |  |  |  |
| Плаващ режим. Батери                                                            | ите са напълно заредени. | Ще бъдат включени 4 бара.                                                    |  |  |  |  |

| В режим на батерия иконата на батерията ще покаже Капацитет на батерията |                              |             |  |  |  |  |  |
|--------------------------------------------------------------------------|------------------------------|-------------|--|--|--|--|--|
| Процент на натоварване                                                   | Напрежение на батерията      | ЛСД дисплей |  |  |  |  |  |
|                                                                          | < 1,717V/клетка              |             |  |  |  |  |  |
|                                                                          | 1,717V/клетка ~ 1,8V/клетка  |             |  |  |  |  |  |
| Зареждане >50%                                                           | 1,8 ~ 1,883 V/клетка         |             |  |  |  |  |  |
|                                                                          | > 1,883 V/клетка             |             |  |  |  |  |  |
|                                                                          | < 1,817 V/клетка             |             |  |  |  |  |  |
|                                                                          | 1,817V/клетка ~ 1,9V/клетка  |             |  |  |  |  |  |
| 50%> Натоварване> 20%                                                    | 1,9 ~ 1,983 V/клетка         |             |  |  |  |  |  |
|                                                                          | > 1,983                      |             |  |  |  |  |  |
|                                                                          | < 1,867V/клетка              |             |  |  |  |  |  |
|                                                                          | 1,867V/клетка ~ 1,95V/клетка |             |  |  |  |  |  |
| Зареждане < 20%                                                          | 1,95 ~ 2,033 V/клетка        |             |  |  |  |  |  |
|                                                                          | > 2,033                      |             |  |  |  |  |  |

## LCD настройка

След като натиснете и задържите бутона ENTER за 3 секунди, уредът ще влезе в режим на настройка. Натиснете бутона "НАГОРЕ" или "ДОЛУ", за

да изберете програми за настройка. След това натиснете бутона "ENTER", за да потвърдите избора или бутона ESC, за да излезете.

| Програма | Описание                                                                                                    | Опция за настройка                                                                                               |  |  |  |  |  |
|----------|----------------------------------------------------------------------------------------------------|----------------------------------------------------------------------------------------------------|--|--|--|--|--|
|          |                                                                                                    | Първо слънчево                                                                                                   |  |  |  |  |  |
|          |                                                                                                    | Слънчевата енергия осигурява захранване на товарите като първи приоритет.                                        |  |  |  |  |  |
|          |                                                                                                    | Ако слънчевата енергия не е достатъчна за захранване на всички свързани товари, енергията                        |  |  |  |  |  |
|          |                                                                                                    | от батерията ще захранва товарите едновременно.                                                                  |  |  |  |  |  |
|          |                                                                                                    | Помощната програма осигурява захранване на товарите само когато се случи някое едно условие:                     |  |  |  |  |  |
|          |                                                                                                    | - Слънчевата енергия не е налична                                                                                |  |  |  |  |  |
|          |                                                                                                    | - Напрежението на батерията пада или до предупредително напрежение за ниско ниво, или до точката на              |  |  |  |  |  |
|          |                                                                                                    | настройка в програма 12.                                                                                         |  |  |  |  |  |
|          |                                                                                                    | Първо помощна програма (по подразбиране)                                                                         |  |  |  |  |  |
|          |                                                                                                    | Помощната програма ще осигури захранване на товарите като първи приоритет.                                       |  |  |  |  |  |
|          | Приоритет на изходния източник: За                                                                                                    | Слънчевата енергия и енергията от батерии ще осигурят захранване на товарите само                                |  |  |  |  |  |
| 01       | конфигуриране на мощността на натоварване                                                                                                    | когато няма налично захранване.                                                                                  |  |  |  |  |  |
|          | приоритет на източника                                                                                                    | Приоритет на СБУ                                                                                                 |  |  |  |  |  |
|          |                                                                                                    | Слънчевата енергия осигурява захранване на товарите като първи приоритет.                                        |  |  |  |  |  |
|          |                                                                                                    | Ако слънчевата енергия не е достатъчна за захранване на всички свързани товари, батерията ще                     |  |  |  |  |  |
|          |                                                                                                    | захранва захранването на товарите едновременно.                                                                  |  |  |  |  |  |
|          |                                                                                                    | Помощната програма осигурява захранване на товарите само когато напрежението на батерията                        |  |  |  |  |  |
|          |                                                                                                    | падне или до ниско ниво на предупредително напрежение, или до точката на настройка в програма 12.                |  |  |  |  |  |
|          |                                                                                                    | SUB приоритет                                                                                                    |  |  |  |  |  |
|          |                                                                                                    | Слънчевата енергия осигурява захранване на товарите като първи приоритет.                                        |  |  |  |  |  |
|          |                                                                                                    | Ако слънчевата енергия не е достатъчна за захранване на всички свързани товари, слънчевата                       |  |  |  |  |  |
|          |                                                                                                    | и комуналната ще захранват товарите едновременно.<br>–                                                           |  |  |  |  |  |
|          |                                                                                                    | Батерията осигурява захранване на товарите само когато слънчевата енергия                                        |  |  |  |  |  |
|          | Максималаци ток на зарожлано: залайто                                                                                                    | не е достатъчна и няма помощ.                                                                                    |  |  |  |  |  |
| 02       | максимален ток на зареждане, задане<br>общ ток на зареждане за слънчеви и<br>битови зарядни устройства. (Макс. ток<br>на зареждане = ток на зареждане на<br>комунални услуги + ток на зареждане | СНСІ БОА, 10А~100А Настройва                                                                                     |  |  |  |  |  |
|          | със солар)                                                                                                    | Уред (по подразбиране)                                                                                           |  |  |  |  |  |
|          |                                                                                                    |                                                                                                    |  |  |  |  |  |
| 03       |                                                                                                    | Ако е избрано, приемливият диапазон на входното АС напрежение ще бъде в рамките на 90~280VAC                     |  |  |  |  |  |
|          | Диапазон на входното напрежение AC                                                                                                    | UPS<br>ПС U UPS<br>Ако е избрано, приемливият диапазон на входното АС напрежение ще бъде в рамките на 170-280VAC |  |  |  |  |  |
|          |                                                                                                    | Генератор                                                                                                    |  |  |  |  |  |
|          |                                                                                                    | ÉNN N33 YN8                                                                                                    |  |  |  |  |  |
|          |                                                                                                    | Ако е избрано, приемливият диапазон на входно променливо напрежение ще бъде в рамките на                         |  |  |  |  |  |
|          |                                                                                                    | 90~280VAC В този режим МАКС. зарядният ток е 30А                                                                 |  |  |  |  |  |

| ПД Режим за пестене на енергия | Ремии за постено на енергия                                                                                        | Деактивиране на режими<br><b> </b>                                                                                                    | а на запис (по подразбиран<br>dl S<br>зависимо дали свързан<br>а няма да бъде повлия!                                                    | е)<br>ППГ<br>ният товар е нисък<br>но.                                                                            | о<br>                                                                                                | то на включване/изк                                                                         | лючване на                                            |
|--------------------------------|----------------------------------------------------------------------------------------------------|----------------------------------------------------------------------------------------------------|----------------------------------------------------------------------------------------------------|----------------------------------------------------------------------------------------------------|----------------------------------------------------------------------------------------------------|---------------------------------------------------------------------------------------------|-------------------------------------------------------|
| 04                             | активиране/деактивиране                                                                                            | Активиране на режи<br><b>5844</b><br>Ако е активирано,                                                                                              | иза на запис<br>ЕПВ<br>изходът на инверти                                                                                                | с<br>С<br>ора ще бъде изк                                                                                         | лючен, когато свъ                                                                                    | рзаният товар е д                                                                           | оста нисък                                            |
|                                |                                                                                                    |                                                                                                    | 865                                                                                                    | 009                                                                                                    | o<br>)                                                                                               |                                                                                             |                                                       |
|                                |                                                                                                    | 6857                                                                                                    | ۶L۹                                                                                                    | 009                                                                                                    | <u>o</u><br>D                                                                                        |                                                                                             |                                                       |
|                                |                                                                                                    | Литий (подхо                                                                                                    | одящ само пр                                                                                                    | и комуника                                                                                                    | ация с BMS)<br><b>о</b>                                                                              |                                                                                             |                                                       |
|                                |                                                                                                    | 685 <u>5</u>                                                                                                    | []                                                                                                    | 009                                                                                                    | 5                                                                                                    |                                                                                             |                                                       |
| 05                             | Вид батерия                                                                                                    | Дефиниран от потребителя<br><b> </b>                                                                                                    | USE<br>Defined", напрежение                                                                                                    | то на зареждане на                                                                                                | <b>р</b><br>]<br>а батерията и ниско на                                                              | апрежение на прекъс                                                                         | ване на                                               |
|                                |                                                                                                    | постоянен ток могат д<br>Дефиниран от по<br>комуникация)<br>ВЯЕЕ<br>Ако е избрано "Us<br>прекъсване на пос<br>настроите същото<br>батерия). Инверто | а бъдат настроени в п<br>требителя 2 (под<br>USC<br>ser-Defined 2", нап<br>тоянен ток могат д<br>напрежение в про<br>рът ще спре да се з | рограма 19, 20 и 21<br>(ходящ, когато<br>режението на 32<br>а бъдат настрое<br>грами 19 и 20 (п<br>арежда, когато | литиева батерия<br>ареждане на батер<br>ени в програми 19,<br>ълно напрежение н<br>напрежението на б | без BMS<br>ията и ниско напр<br>20 и 21. Препоръч<br>на зареждане точк<br>Батерията достигк | режение на<br>ително е да<br>ка на литиева<br>не тази |
|                                | Автоматично рестартиране при                                                                                       | настройка.<br>Деактивиране на рестартиран                                                                                                    | нето (по подразбиране)                                                                                                    | 0                                                                                                    | Разрешаване на рестартира                                                                            | ане                                                                                         | 0                                                     |
| 06                             | претоварване                                                                                                    | LdfS                                                                                                    | dl S                                                                                                    | 006                                                                                                    | LdſS                                                                                                 | ENR                                                                                         | 005                                                   |
| 07                             | Автоматично рестартиране при<br>превишаване на температурата                                                       | Деактивиране на рестартиран                                                                                                    | нето (по подразбиране)                                                                                                    | ດດຳໍ                                                                                                    | Разрешаване на рестартира                                                                            | EUB                                                                                         | ເດິ                                                   |
|                                | Изходно напрежение<br>* Тази настройка е налична<br>само когато инверторът е в                                     | 230V (по подразбиране)                                                                                                    | 230                                                                                                    | 008                                                                                                    |                                                                                                    | 920                                                                                         | 008                                                   |
| 08                             | само когато инверторът е в<br>режим на готовност<br>(Изключване).                                                  |                                                                                                    | 240                                                                                                    | 008                                                                                                    |                                                                                                    | 808                                                                                         | 008                                                   |
| 09                             | Изходна честота<br>* Тази настройка е налична<br>само когато инверторът е в<br>режим на готовност<br>(Изключване). | 50Hz (по подразбиране)                                                                                                    | 50                                                                                                    | 009                                                                                                    | 60нz<br>ОЦЕР                                                                                         | 60                                                                                          | 009                                                   |
| 10                             | Брой на сериите<br>свързани батерии                                                                                | <b>ЬАЕ</b> П<br>(напр. показване                                                                                                    | е на батериите са о                                                                                                    | свързани в 4 се                                                                                                   | ф                                                                                                    |                                                                                             |                                                       |

| 11 | Максимален ток на зареждане на<br>комунални услуги<br>Забележка: Ако стойността<br>на настройката в Програма<br>02 е по-малка от тази в<br>Програма 11, инверторът ще<br>приложи заряден ток от<br>Програма 02 за помощно зарядно<br>устройство | АСІ ЗОА, 10А-80А Настройва                                                                                                    |
|----|----------------------------------------------------------------------------------------------------|----------------------------------------------------------------------------------------------------|
| 12 | Задаване на точката на напрежение<br>обратно към източника на комунални<br>услуги, когато изберете "SBU приоритет"<br>или "Първо слънчево" в програма 01                                                                                        | <b>БОРАС ЧБО<sup>V</sup> С ІР</b><br>По подразбиране 46.0V, 44.0V~51.2V Настройва се                                                                                                    |
| 13 | Настройване на точката на<br>напрежение обратно към режим на<br>батерия, когато изберете "SBU<br>приоритет"или "Първо слънчево" в<br>програма 01                                                                                                | АС26 540° 0 13<br>По подразбиране 54.0V, 48.0V~58.0V Настройва се                                                                                                    |
|    |                                                                                                    | Ако този слънчев инвертор извън мрежата работи в режим на линия, готовност или грешка,<br>източникът на зарядно устройство може да бъде програмиран както следва:                                                                                                    |
|    |                                                                                                    | Първо слънчево<br>sol<br>Sol<br>Sol<br>Sol<br>Sol<br>Sol<br>Sol<br>Sol<br>S                                                                                                    |
| 14 | Приоритет на източника на зарядно устройство: За<br>да конфигурирате зарядното устройство<br>приоритет на източника                                                                                                    | Слънчеви и полезни<br>sol+итт<br>Sol+итт<br>Sol U<br>Sol U |
|    |                                                                                                    | Само слънчева<br>Слънчевата енергия ще бъде единственият източник<br>на зарядно устройство, независимо дали е налична<br>или не.                                                                                                    |
|    |                                                                                                    | Ако този соларен инвертор извън мрежата работи в режим на батерия или режим на пестене на енергия,<br>само слънчевата енергия може да зарежда батерията. Слънчевата енергия ще зареди батерията, ако е<br>налична и достатъчна.                                                                                                    |
| 15 | Контрол на алармата                                                                                                    | Аларма е включена (по подразбиране)<br>6000000000000000000000000000000000000                                                                                                    |
| 16 | Управление на подсветката                                                                                                    | Подсветката е включена (по подразбиране)<br>LCdb ON OIS LEdb OFF OIS                                                                                                    |
| 17 | Бипка, докато основно<br>източникът е прекъснат                                                                                                    | Аларма е включена (по подразбиране)<br>ЯЦЯП ОП О ГЛ ЯЦЯП ОГГ О ГЛ                                                                                                    |
| 18 | Байпас за претоварване:<br>Когато е активирано, уредът ще<br>премине в линеен режим, ако<br>възникне претоварване в режим<br>на батерия.                                                                                                    | Деактивиране на байпаса (по подразбиране)         Разрешаване на байпас           Ь ЧР         Ј         С         18         Ь ЧР         Е ПЯ         С         18                                                                                                    |
| 19 | Напрежение за насипно зареждане<br>(СV напрежение). Ако в програма 5 е<br>избрана self-defined, тази програма<br>може да бъде настроена                                                                                                    | С U 56.4V, 48.0V~58.4V Настройва се                                                                                                    |

| 20 | Плаващо напрежение на зареждане.<br>Ако в програма 5 е избрана self-<br>defined, тази програма може да бъде<br>настроена                                                                                        | Г. Ц. Ц.<br>По подразбира                                                                                                    | <b>54</b> .0V, 48.0V~58                                                                                     | О <sup>V</sup> ОНастройва се                                              | 20                                                        |                                             |           |
|----|----------------------------------------------------------------------------------------------------|----------------------------------------------------------------------------------------------------|----------------------------------------------------------------------------------------------------|---------------------------------------------------------------------------|-----------------------------------------------------------|---------------------------------------------|-----------|
| 21 | Ниско DC напрежение на<br>прекъсване. Ако в програма 5 е<br>избрана self-defined, тази програма<br>може да бъде настроена                                                                                       | По подразбира                                                                                                    | не 42.0V, 40.0V~48                                                                                          | ОV Настройва се                                                           | 2Î                                                        |                                             |           |
| 23 | АС изходен режим<br>* Тази настройка е налична<br>само когато инверторът е в<br>режим на готовност<br>(Изключване).<br>Забележка: Паралелно<br>забранено без батерия                                            | неженен:<br>PГЦЦ SIG 029 РГЦЦ PRL 029<br>L1 фаза:<br>PГЦЦ 3P I 029 РГЦЦ 3P2 029<br>L3 фаза:<br>PГЦЦ 3P3 029<br>Когато модулите се използват паралелно с една фаза, моля, изберете "PAL" в<br>програма 23.<br>Необходими са 3 инвертора за поддръжка на трифазно<br>оборудване, 1 инвертор във всяка фаза.<br>Моля, изберете "3P1" в програма 23 за инверторите, свързани към фаза L1,<br>"3P2" в програма 23 за инверторите, свързани към фаза L2 и "3P3" в<br>програма 23 за инверторите, свързани към фаза L2 и "3P3" в<br>програма 23 за инверторите, свързани към фаза L3. |                                                                                                    |                                                                           |                                                           |                                             |           |
| 24 | Позволете неутрални и<br>заземяването на променливотоковия<br>изход е свързано заедно:<br>Когато е активиран, инвертор<br>може да подаде сигнал за<br>задействане на заземителната<br>кутия към къса неутрала и | пестене на енеј<br>Деактивиране: Неу<br>подразбиране)<br>огразбиране)<br>Активиране: Неут<br>огрази функции                                                                                                    | ргия ще бъде авт<br>трала и заземяванет<br>он заземяване<br>рала и заземяване<br>справана<br>он залиши сомо | оматично деакти<br>э на променливотоко<br>на променливотоко<br>024<br>024 | ивирана.<br>вия изход е изключено<br>вия изход са свързан | . (По<br>ни.                                | 2 ///7/40 |
| 37 | заземяване (за разширение)                                                                                                    | Само когато и кутия за свърз                                                                                                    | нверторът рабо<br>вване на неутра                                                                           | логато инверте<br>оти в режим на 6<br>ла и заземяване                     | батерия, той ще з                                         | адейства заземители<br>токовия изход.       | защата    |
| 38 | Настройка в реално време Месец                                                                                                    | 2018                                                                                                    | <u>ر</u> ا                                                                                                  | ובט<br>מבח                                                                | По подразбиране 01                                        | .vio г., диапазон 2018^<br>, диапазон 01~12 | 2033      |
| 39 | Настройка в реално време Дата                                                                                                    | 484                                                                                                    | 13                                                                                                    | 039                                                                       | По подразбиране 01                                        | , диапазон 01~31                            |           |
| 40 | Настройка в реално време час                                                                                                    | НООГ                                                                                                    | 13                                                                                                    | 04Ô                                                                       | По подразбиране 00                                        | , диапазон 00~23                            |           |
| 41 | Настройка в реално време Минута                                                                                                    | n IG                                                                                                    | 50                                                                                                    | ٥чî                                                                       | По подразбиране 00                                        | , диапазон 00~59                            |           |
| 42 | Настройка в реално време Второ                                                                                                    | 580                                                                                                    | 50                                                                                                    | OЧŽ                                                                       | По подразбиране 00                                        | , диапазон 00~59                            |           |

|    |                                        | Разрешаване на изравняване на батерията                                                                                                    |                    | 0                                                       | Деактивиране на изравняването на батерията (по подразбиране)                                          |  |  |
|----|----------------------------------------|----------------------------------------------------------------------------------------------------|--------------------|---------------------------------------------------------|----------------------------------------------------------------------------------------------------|--|--|
| 43 | Mananuana na Katanuata                 | 69 8                                                                                                    | ENR O4             | Ě                                                       | E9 815 843                                                                                            |  |  |
|    | изравняване на оатерията               | Ако в програма 05 е избрано "Flooded" или "User-Defined", тази програма може да бъде<br>настроена.                                                                            |                    |                                                         |                                                                                                    |  |  |
| 44 | Изравняване на батерията<br>ВОЛТАЖ     | ٤٩º 584 <sup>,</sup> ٥٩ <mark>ů</mark>                                                                                                    |                    |                                                         |                                                                                                    |  |  |
|    |                                        | По подразбиране 54.0V, 48.                                                                                                    | .0V~58.4V Настройв | a ce                                                    |                                                                                                    |  |  |
|    |                                        |                                                                                                    |                    |                                                         |                                                                                                    |  |  |
| 45 | Батерията изравнява времето            |                                                                                                    |                    |                                                         | По подразбиране 60 мин., 5 мин. ~ 900 мин. Възможност за<br>настройка                                 |  |  |
|    |                                        | EGF                                                                                                    | 60 O4              | ŝ                                                       |                                                                                                    |  |  |
|    |                                        | <u>0</u>                                                                                                    | 00 0               |                                                         |                                                                                                    |  |  |
|    |                                        |                                                                                                    |                    |                                                         | R                                                                                                    |  |  |
| 46 | Времето за изравняване на батерията    |                                                                                                    |                    |                                                         | по подразоиране 120 мин., э мин. ~ 900 мин. възможност за<br>настройка                                |  |  |
|    |                                        | E9E0                                                                                                    | 120 04             | Ŝ                                                       |                                                                                                    |  |  |
|    |                                        | 689                                                                                                    |                    |                                                         |                                                                                                    |  |  |
| 47 |                                        |                                                                                                    |                    |                                                         | По подразбиране 30 дни, 1 дни ~ 90 дни Възможност за                                                  |  |  |
| 47 | Интервал на изравняване                |                                                                                                    |                    | ~                                                       | настройка                                                                                             |  |  |
|    |                                        | E9                                                                                                    | 30 04              | ۱ň                                                      |                                                                                                    |  |  |
|    |                                        | Изравняването се активира незабавно                                                                                                    |                    |                                                         | Изравняването се активира незабавно изключено (по                                                     |  |  |
|    |                                        | E9 01                                                                                                    | า กฯลื่            | 1                                                       |                                                                                                    |  |  |
|    | Изравняването е активирано             | с · · · · · · · · · · · · · · · · · · ·                                                                                                    | ване е активиран   | а в програ                                              | ама 43. тази програма може да бъде настроена. Ако в                                                   |  |  |
| 48 | незабавно                              | тази програма е избрано                                                                                                    | "Включено", то     | за е за акт                                             | ивиране на изравняване на батерията                                                                   |  |  |
|    |                                        | веднага и главната страница на LCD ще покаже "". Ако ечзбрано "Off", функцията за<br>изравняване ще се отмени, докато не пристигне следващото активирано време за изравняване |                    |                                                         |                                                                                                    |  |  |
|    |                                        | въз основа на настройка на програма 47. Понастоящем "" няма да се показва на главната страница на LCD                                                                         |                    |                                                         |                                                                                                    |  |  |
|    |                                        | дисплея.<br>0000 (по подразбиране)                                                                                                    |                    | Времето                                                 | позволява на помошната програма да зареди батерията.                                                  |  |  |
|    |                                        | Позволете на помощната про                                                                                                    | грама да зарежда   | Използ                                                  | вайте 4 цифри, за да представите периода от време,                                                    |  |  |
|    | Време за зареждане на комунални услуги | батерията през целия ден. ГОРНИТ<br>устрой                                                                                                    |                    |                                                         | тте две цифри представляват времето, когато<br>йството започва да зарежда батерията, диапазон на      |  |  |
|    |                                        | CHG 515                                                                                                    |                    |                                                         | настройка от 00 до 23, а долните две цифри представляват                                              |  |  |
| 49 |                                        |                                                                                                    |                    |                                                         | времето, когато мрежата завършва за зареждане на<br>батерията, диапазон на настройка от 00 до 23.     |  |  |
|    |                                        |                                                                                                    |                    | (                                                       | 2220                                                                                                  |  |  |
|    |                                        | 0000                                                                                                    | CЧŠ                | (напр.:<br>на ком                                       | 2320 представлява времето, което позволява<br>панията да зареди батерията е от 23:00 до               |  |  |
|    |                                        |                                                                                                    |                    | следва<br>услуги                                        | щия ден 20:59, а зареждането на комуналните<br>е забранено извън този периол)                         |  |  |
|    |                                        | 0000 (по подразбиране)                                                                                                    |                    | Времет                                                  | о позволява на инвертора да захранва товара.                                                          |  |  |
|    |                                        | Позволете на инвертора                                                                                                    | да захранва        | Използвайте 4 цифри за представяне на периода от време, |                                                                                                    |  |  |
|    |                                        | товара през целия ден.                                                                                                    |                    | инверт                                                  | орът започва да захранва натоварването, диапазон на                                                   |  |  |
| 50 | АС изходно време                       | 0UP FI:                                                                                                    | -                  | настроі<br>времет                                       | і́ка от 00 до 23, а долните две цифри представляват<br>о, когато инверторът завършва за захранване на |  |  |
| 50 |                                        |                                                                                                    |                    | товара,                                                 | диапазон на настройка от 00 до 23.                                                                    |  |  |
|    |                                        |                                                                                                    | 0                  | (напр.:                                                 | 2320 представлява времето, което позволява на                                                         |  |  |
|    |                                        | 0000                                                                                                    | 0S0                | инверт                                                  | ора да захранва натоварването е от 23:00 до                                                           |  |  |
|    |                                        |                                                                                                    |                    | следва<br>е забра                                       | щия ден 20:ээ, а изходната мощност на инвертора<br>знена извън този период)                           |  |  |

## Показване на информация

Информацията на LCD дисплея ще се превключва на свой ред чрез натискане на клавиша "UP" или "DOWN". Избираемата информация се превключва по следния ред: напрежение, честота, ток, мощност, версия на фърмуера.

(2)

888

(3)

888%

(1)

888

(#)

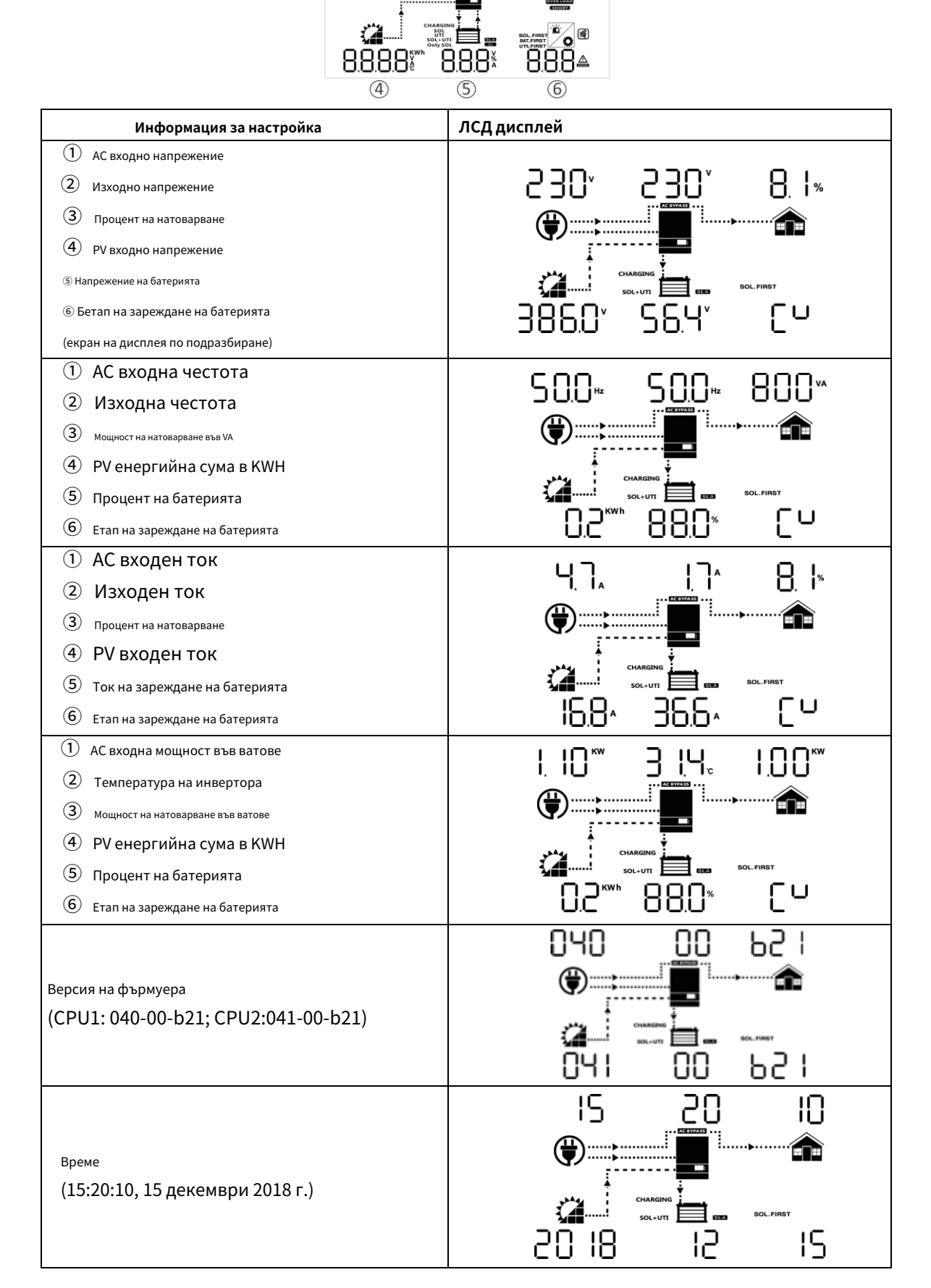

## Описание на режима на работа

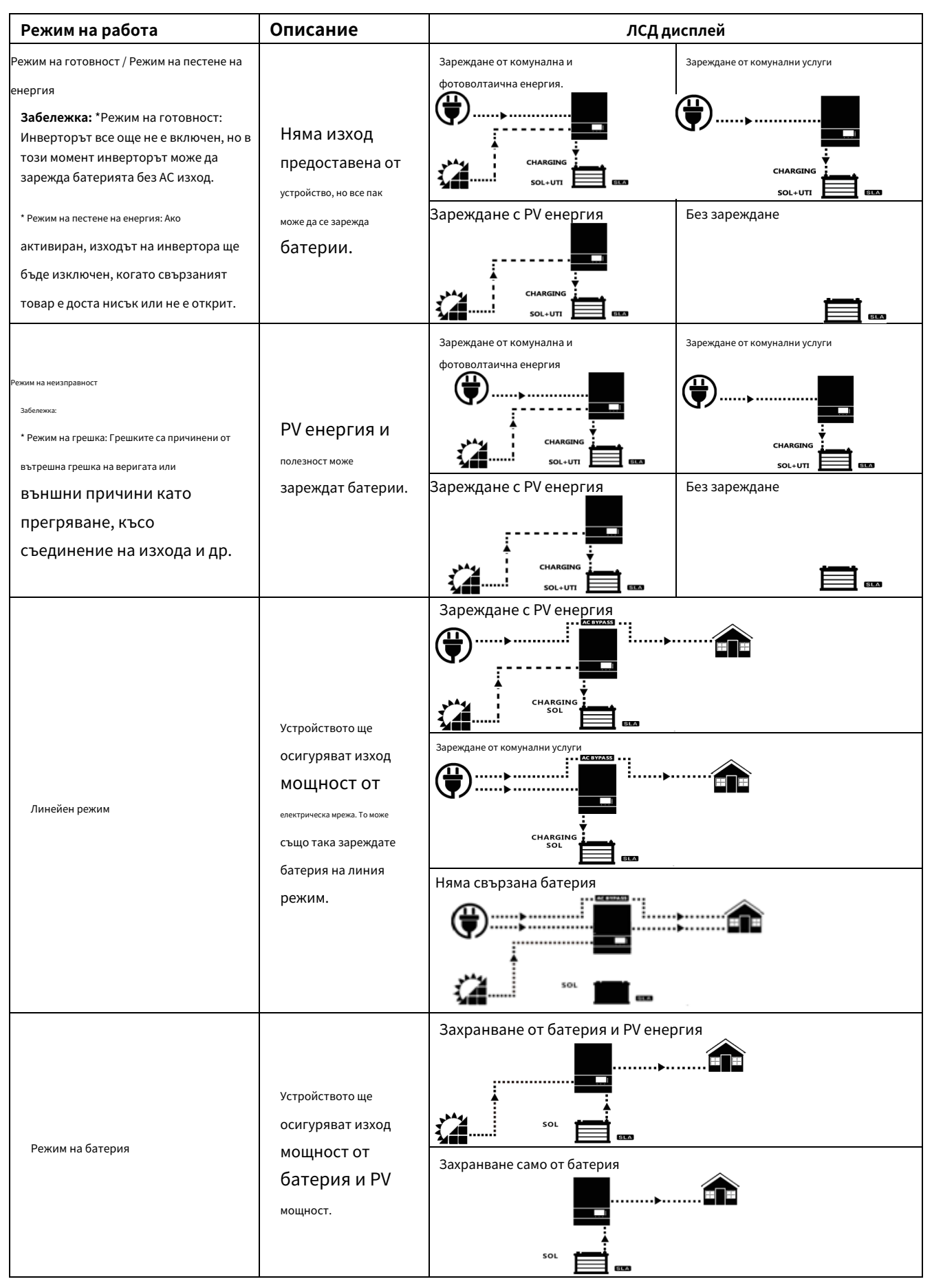

## Ръководство за паралелна инсталация

## Въведение

Този инвертор може да се използва паралелно с два различни режима на работа.

1. Паралелна работа в една фаза с до 6 единици.

2. Максимум 6 единици работят заедно, за да поддържат 3-фазно оборудване. Четири модула поддържат максимум една фаза.

ЗАБЕЛЕЖКА: Ако пакетът включва кабел за споделяне на ток и паралелен кабел, инверторът по подразбиране се поддържа паралелен

операция. Можете да пропуснете раздел 3. Ако не, моля, закупете паралелен комплект и инсталирайте това устройство, като следвате

инструкции от професионален технически персонал в местния търговец.

#### Съдържание на пакета

В паралелен комплект ще намерите следните елементи в опаковката:

Паралелна дъска

-00

Паралелен комуникационен кабел

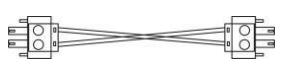

Кабел за споделяне на ток

#### Монтаж на паралелна платка

Етап 1: Свалете капака на проводника, като развиете всички винтове.

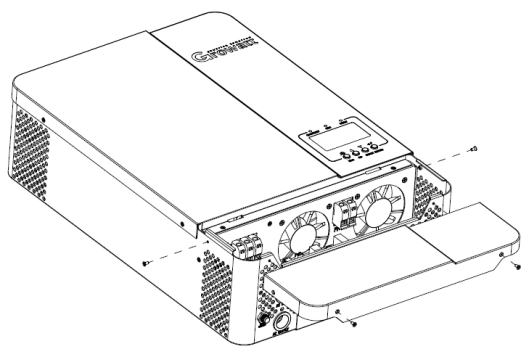

**Стъпка 2:** Отстранете комуникационната платка WiFi/GPRS и комуникационната платка CAN/RS485, като развиете винтовете, както е показано по-долу.

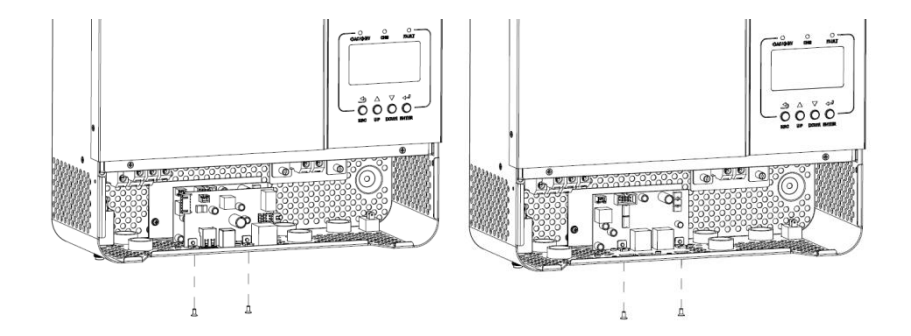

Стъпка 3: Отстранете два винта, както е показано по-долу в диаграмата и отстранете 2-пиновия и 14-пиновия кабел. Извадете дъската под

комуникационни табла.

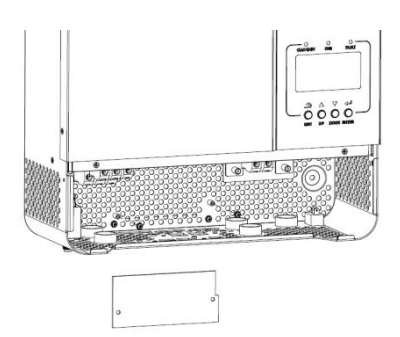

Стъпка 4: Отстранете два винта, както е показано в таблицата по-долу, за да премахнете капака на паралелната комуникация.

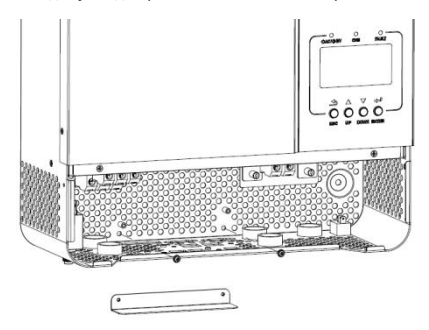

Стъпка 5: Поставете нова паралелна платка с 2 винта здраво.

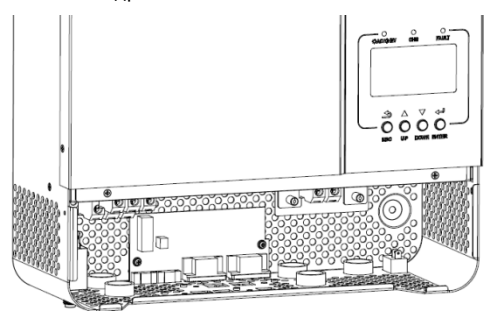

Стъпка 6: Свържете отново 2-пиновия и 14-пиновия в първоначалната позиция.

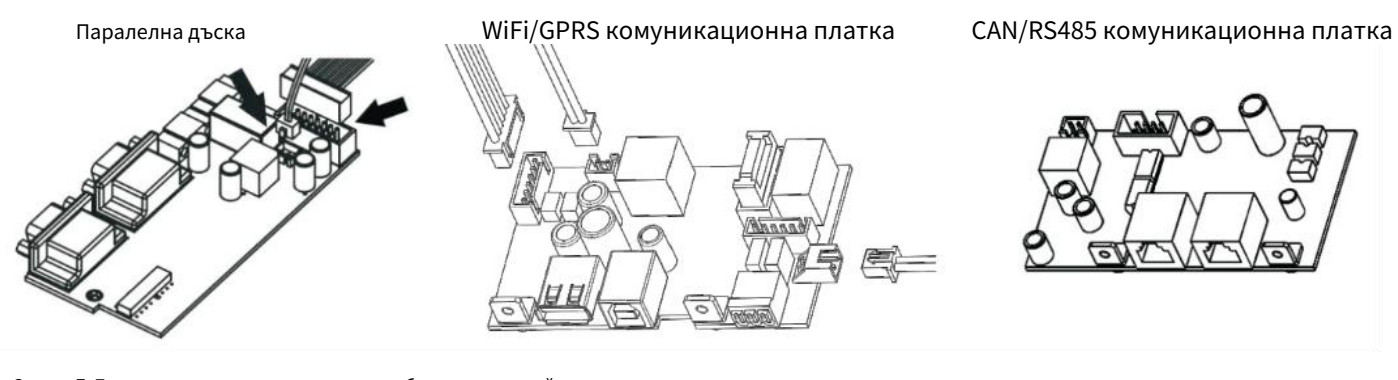

Стъпка 7: Поставете комуникационните платки обратно към устройството.

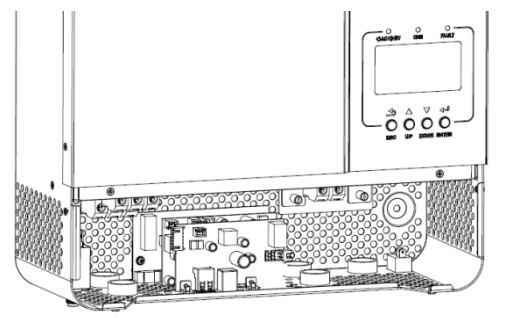

24

Стъпка 8: Поставете кабелния капак обратно към уреда. Сега инверторът осигурява функция за паралелна работа.

#### Монтаж на модула

Когато инсталирате няколко модула, моля, следвайте таблицата по-долу.

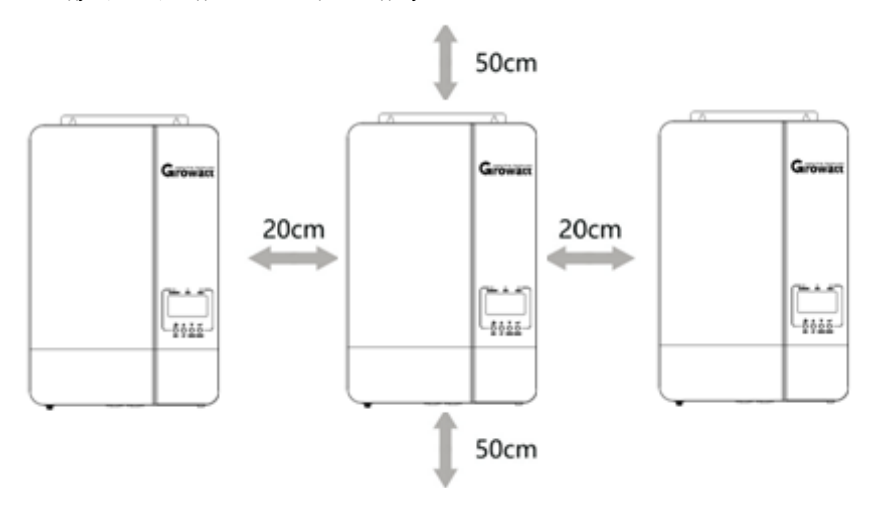

ЗАБЕЛЕЖКА: За правилна циркулация на въздуха за разсейване на топлината, оставете разстояние от прибл. 20 см отстрани и прибл. 50 см

над и под уреда. Уверете се, че сте инсталирали всеки модул на едно и също ниво.

## Окабеляване

Размерът на кабела на всеки инвертор е показан по-долу

Препоръчителен кабел на акумулатора и размер на клемите за всеки инвертор:

| Модел       | Размер на проводника | Кабел (мм2) | <sup>въртящ момент</sup> стойност<br>( <b>Макс</b> ) |
|-------------|----------------------|-------------|------------------------------------------------------|
| SPF 5000 ES | 1 x 2AWG             | 35          | 1,2 Нм                                               |

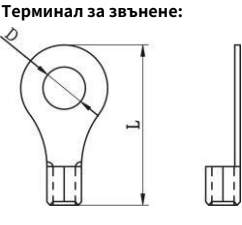

**ВНИМАНИЕ:** Уверете се, че дължината на всички кабели на батерията е еднаква. В противен случай ще има разлика в напрежението между инвертора и батерията, което ще доведе до неработещи паралелни инвертори.

Трябва да свържете кабелите на всеки инвертор заедно. Вземете например кабелите на батерията: Трябва да използвате конектор или шина като съединение, за да свържете кабелите на батерията заедно и след това да свържете към клемата на батерията. Размерът на кабела, използван от съединението до батерията, трябва да бъде Х пъти размера на кабела в таблиците по-горе. "Х" показва броя на инверторите, свързани паралелно.

По отношение на входа и изхода на променлив ток, моля, следвайте същия принцип.

Препоръчителен размер на входния и изходния АС кабел за всеки инвертор:

| Модел габарит |        | Кабел (мм2) | Стойност на въртящия момент |
|---------------|--------|-------------|-----------------------------|
| SPF 5000 ES   | 10 AWG | 6           | 1,2 Нм                      |

**ВНИМАНИЕ!!** Моля, монтирайте прекъсвача от страната на батерията и входа за променлив ток. Това ще гарантира, че инверторът може да бъде сигурно изключен по време на поддръжка и напълно защитен от прекомерен ток на батерията или входа на променлив ток.

Препоръчителна спецификация на прекъсвача на батерията за всеки инвертор:

| Модел       | 1 единица*   |
|-------------|--------------|
| SPF 5000 ES | 150A / 60VDC |

\* Ако искате да използвате само един прекъсвач от страната на батерията за цялата система, номиналът на прекъсвача трябва да бъде Х пъти тока от 1 единица. "Х" показва броя на инверторите, свързани паралелно.

Препоръчителна спецификация на прекъсвача на вход за променлив ток с една фаза:

| Модел       | 2 единици   | 3 единици   | 4 единици   | 5 единици   | 6 единици   |
|-------------|-------------|-------------|-------------|-------------|-------------|
| SPF 5000 ES | 100A/230VAC | 150A/230VAC | 200A/230VAC | 250A/230VAC | 300A/230VAC |

Забележка 1: Можете да използвате прекъсвач 40А (50А за 5КVА) само за 1 единица и всеки инвертор има прекъсвач на своя АС вход.

Бележка 2: Що се отнася до трифазната система, можете да използвате 4-полюсен прекъсвач, номиналната стойност е до тока на

фаза, която има максимални единици. Или можете да следвате предложението на бележка 1.

Препоръчителен капацитет на батерията

| Инверторни паралелни числа | 2     | 3     | 4     | 5       | 6       |
|----------------------------|-------|-------|-------|---------|---------|
| Капацитет на батерията     | 400AH | 600AH | 800AH | 1000 AH | 1200 AH |

ВНИМАНИЕ! Уверете се, че всички инвертори ще споделят една и съща батерия. В противен случай инверторите ще се прехвърлят към

режим на грешка.

## Паралелна работа в една фаза

ВНИМАНИЕ! Всички инвертори трябва да бъдат свързани към едни и същи батерии и да осигурят всяка група кабели от

инвертори към батериите със същата дължина.

Два паралелни инвертора: Захранваща връзка

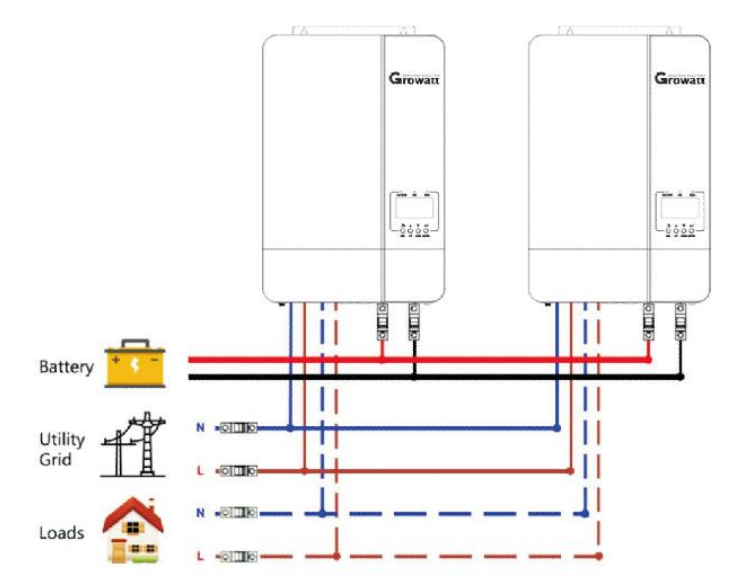

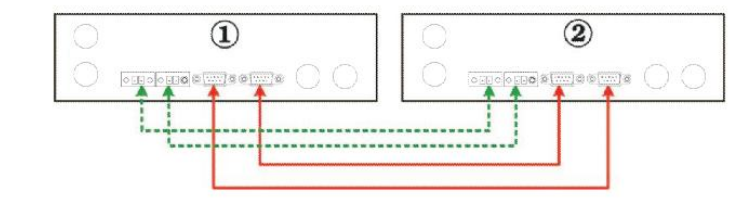

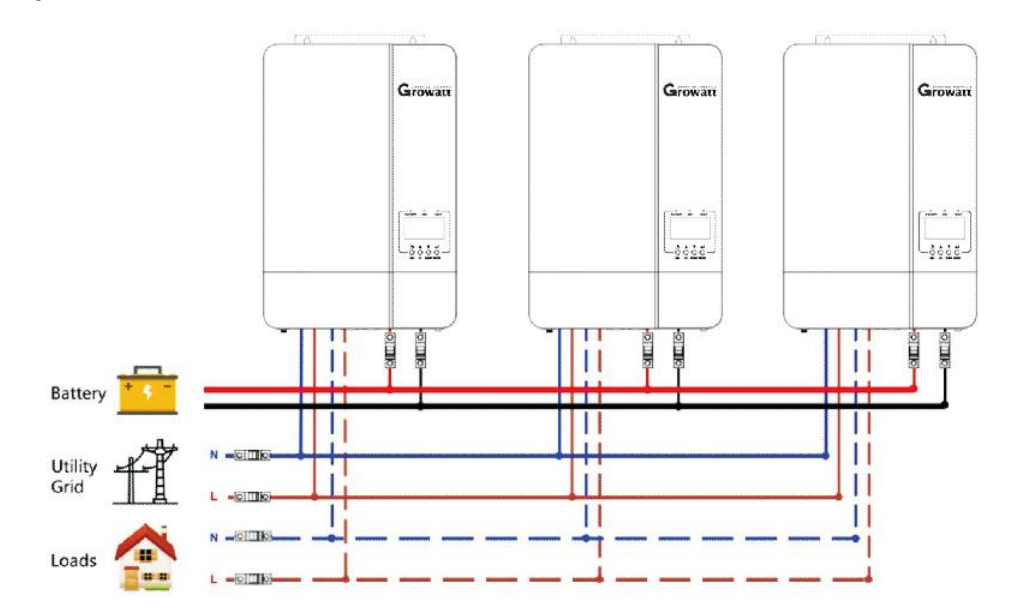

## Комуникационна връзка

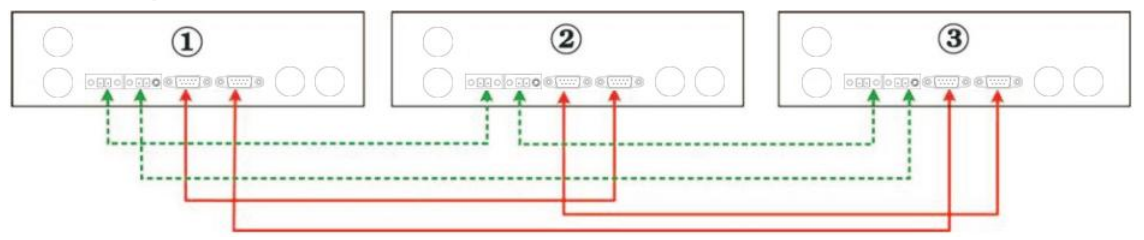

## Четири паралелни инвертора:

## Захранваща връзка

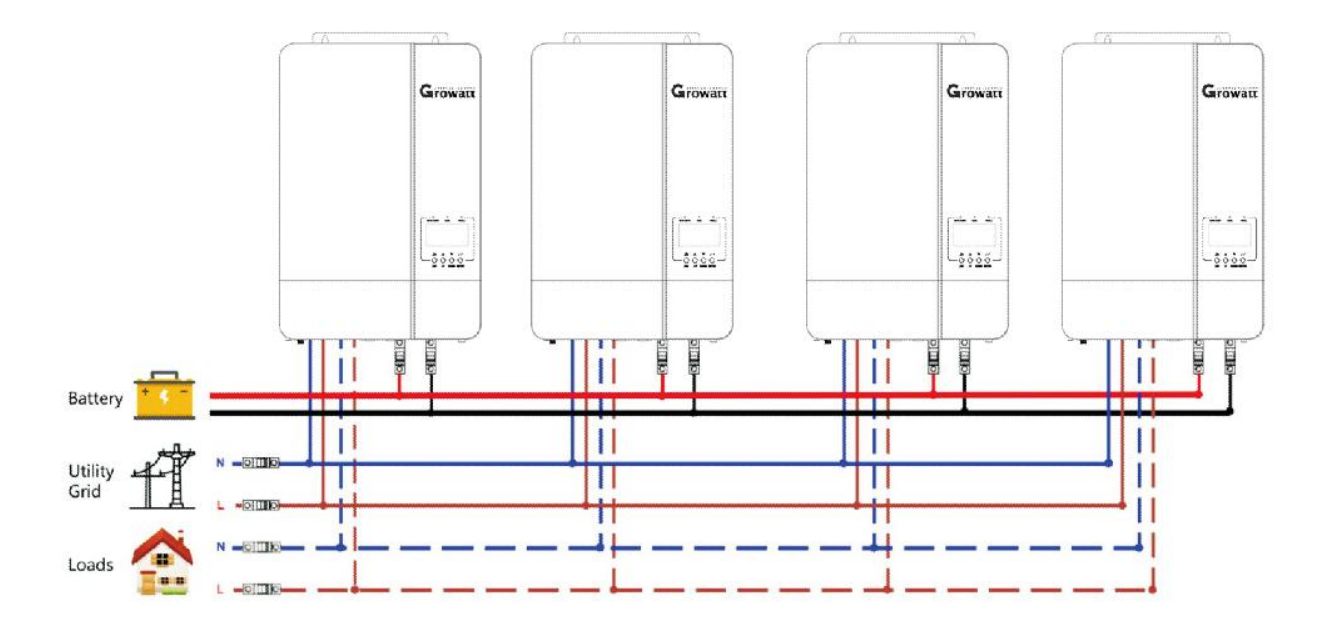

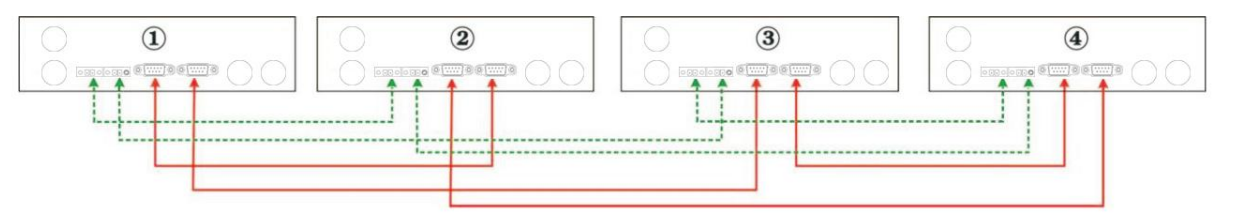

## Пет инвертора паралелно: Захранваща връзка

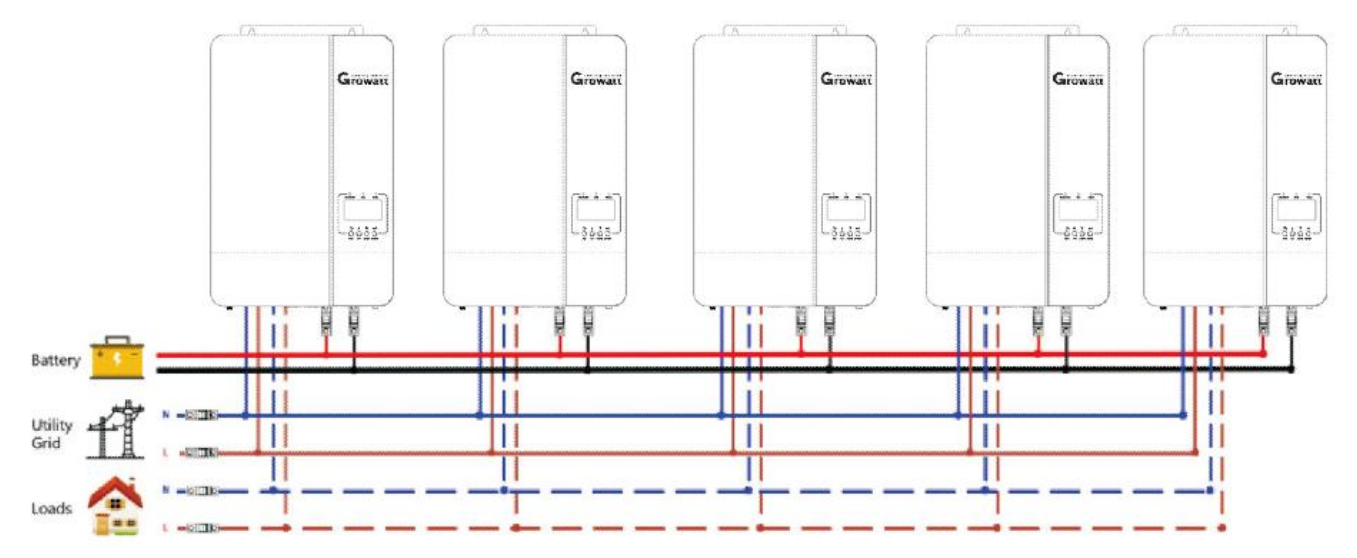

## Комуникационна връзка

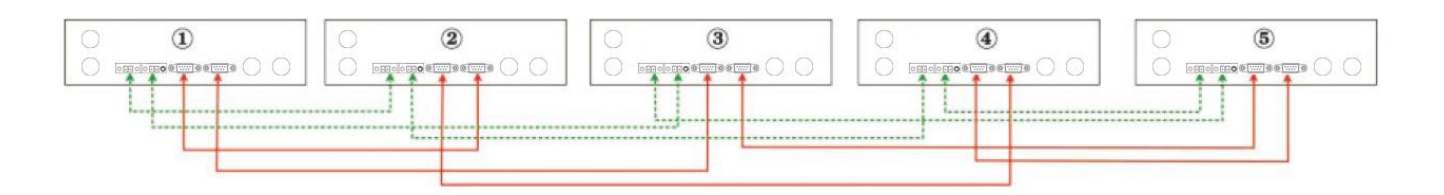

Шест инвертора паралелно:

## Захранваща връзка

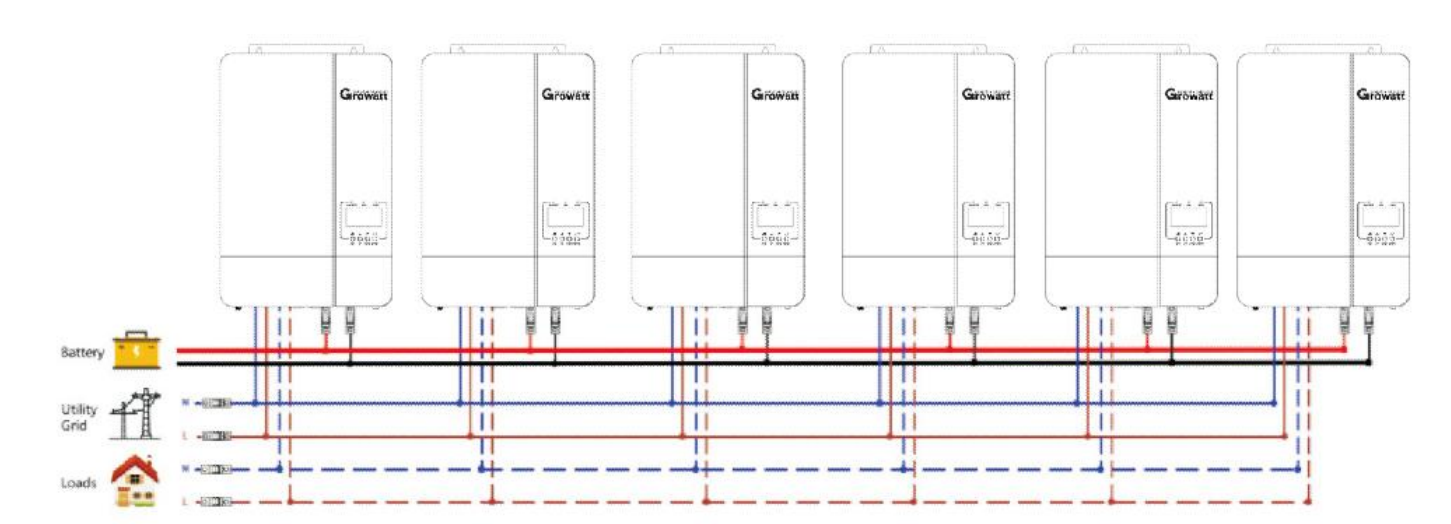

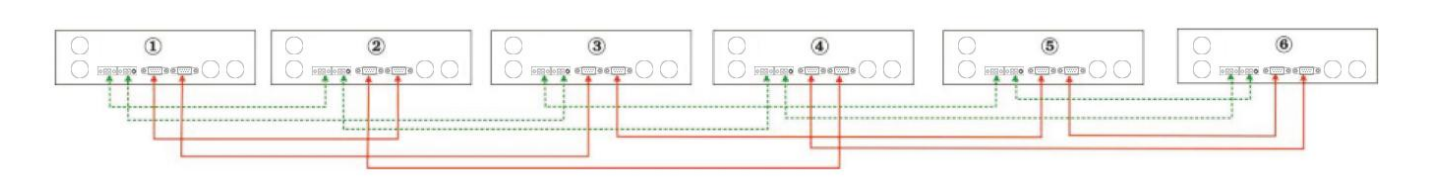

## Паралелна работа в три фази

**ВНИМАНИЕ!** Всички инвертори трябва да бъдат свързани към едни и същи батерии и да осигурите всяка група кабели от инверторите към батериите с еднаква дължина.

## Един инвертор във всяка фаза:

## Захранваща връзка

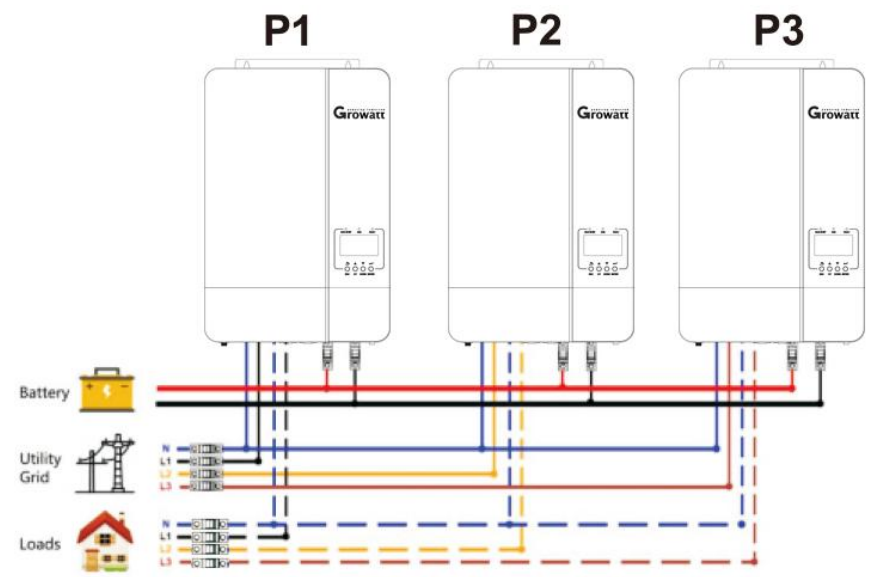

## Комуникационна връзка

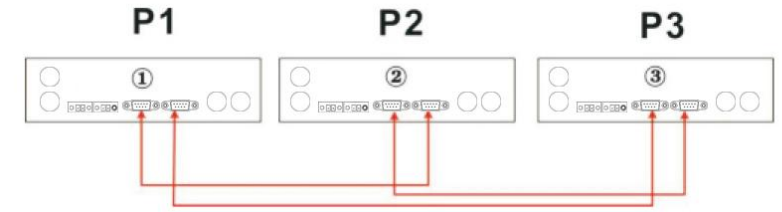

Два инвертора в една фаза и само един инвертор за останалите фази: Захранваща връзка

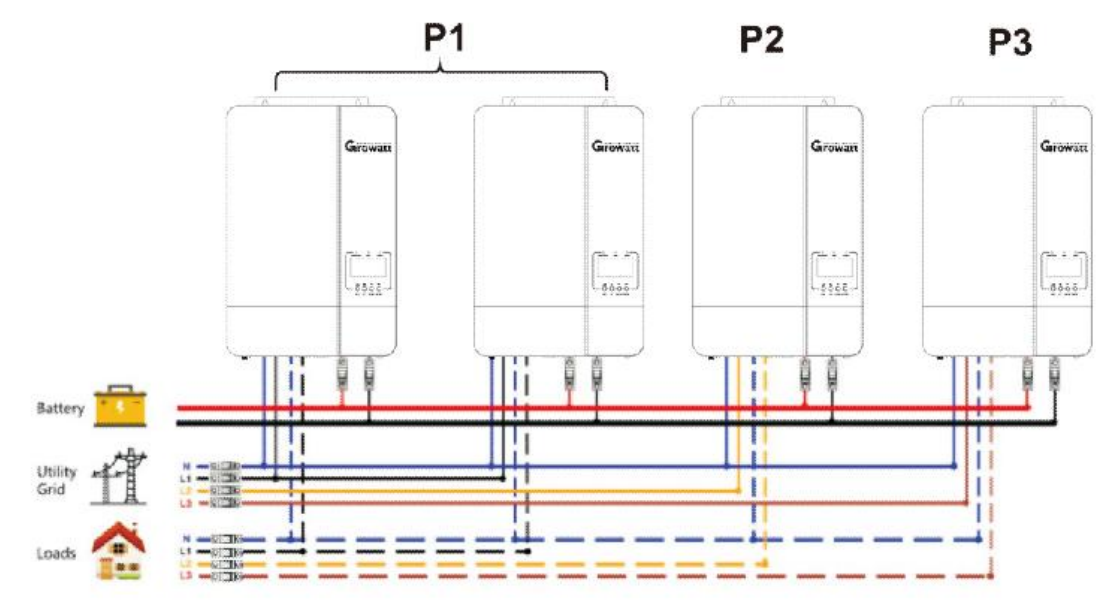

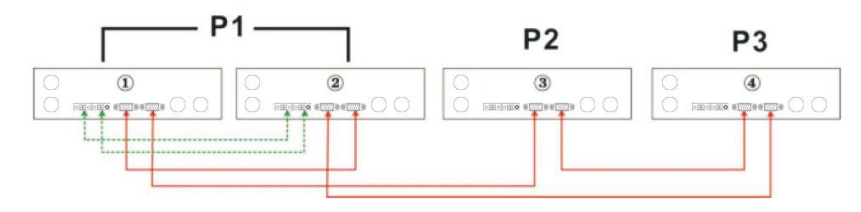

Два инвертора в две фази и само един инвертор за останалата фаза: Захранваща връзка

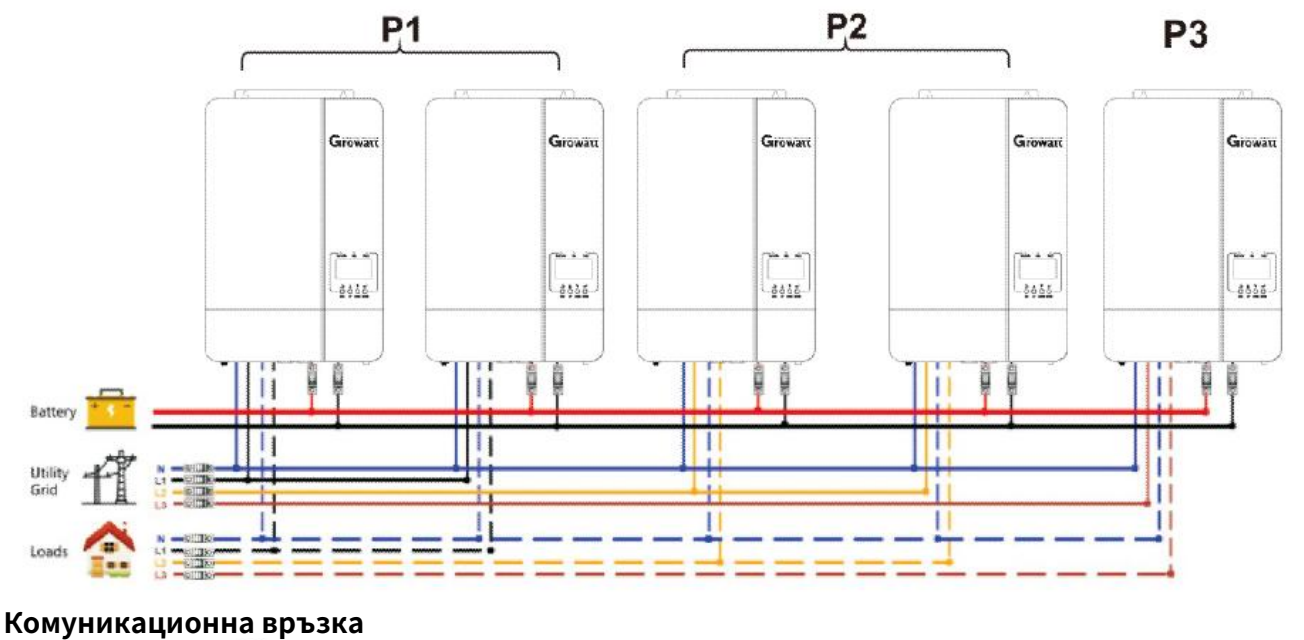

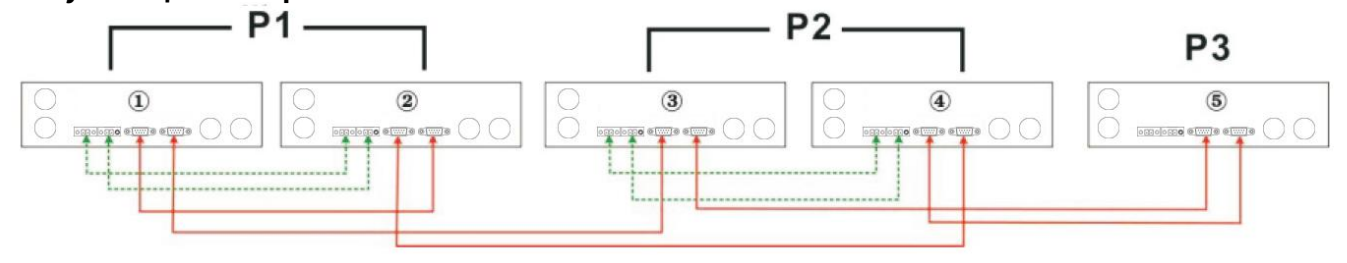

Три инвертора в една фаза и само един инвертор за останалите две фази:

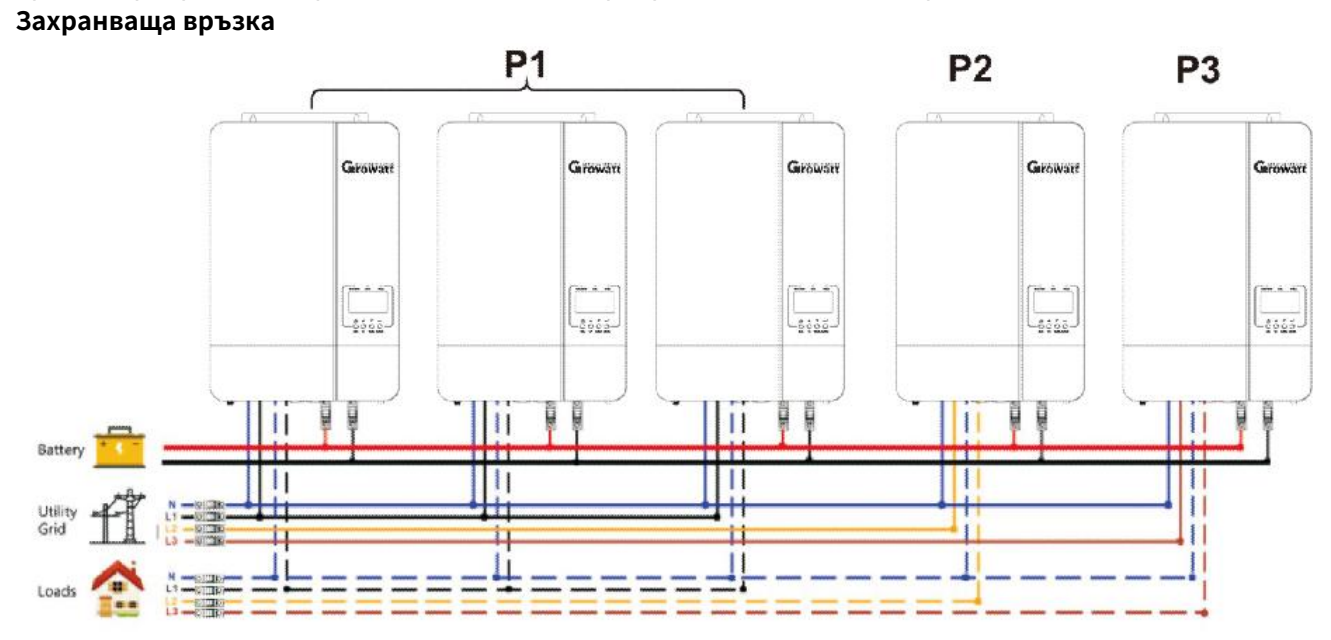

Комуникационна връзка

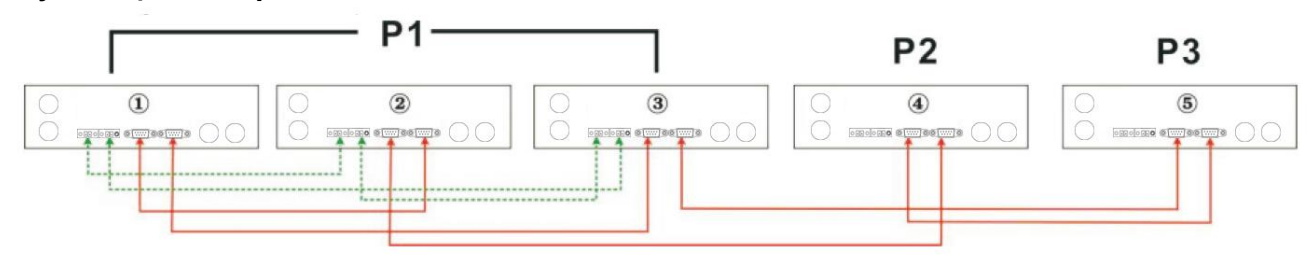

## Два инвертора във всяка фаза:

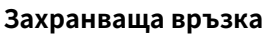

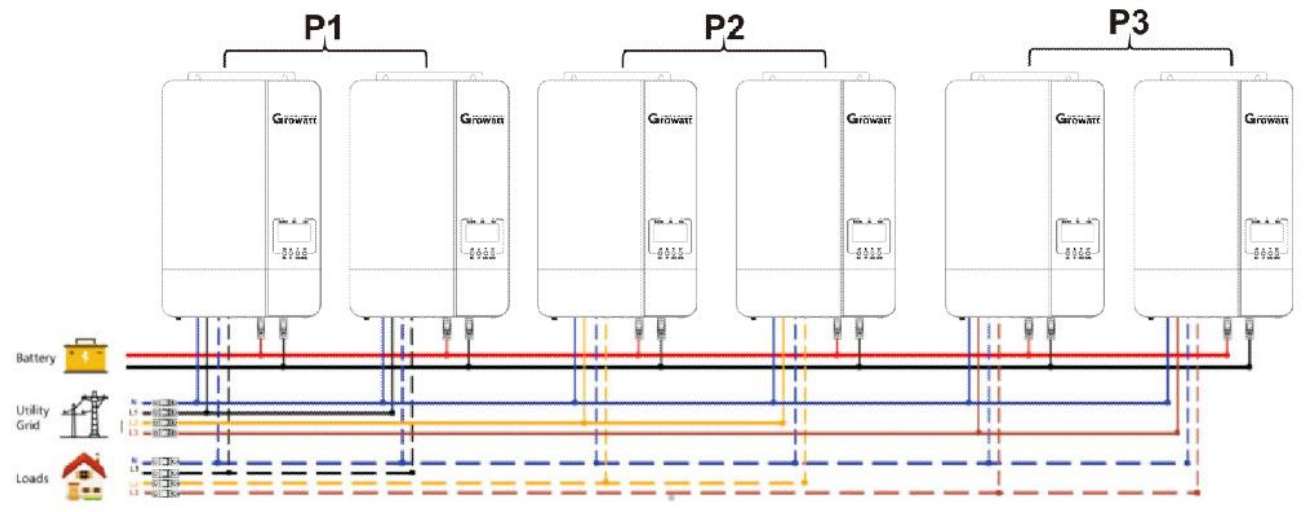

## Комуникационна връзка

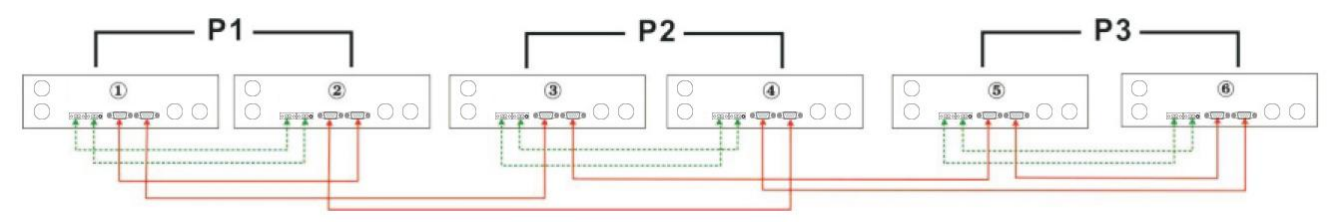

Три инвертора в една фаза, два инвертора във втора фаза и един инвертор за трета фаза: Захранваща връзка

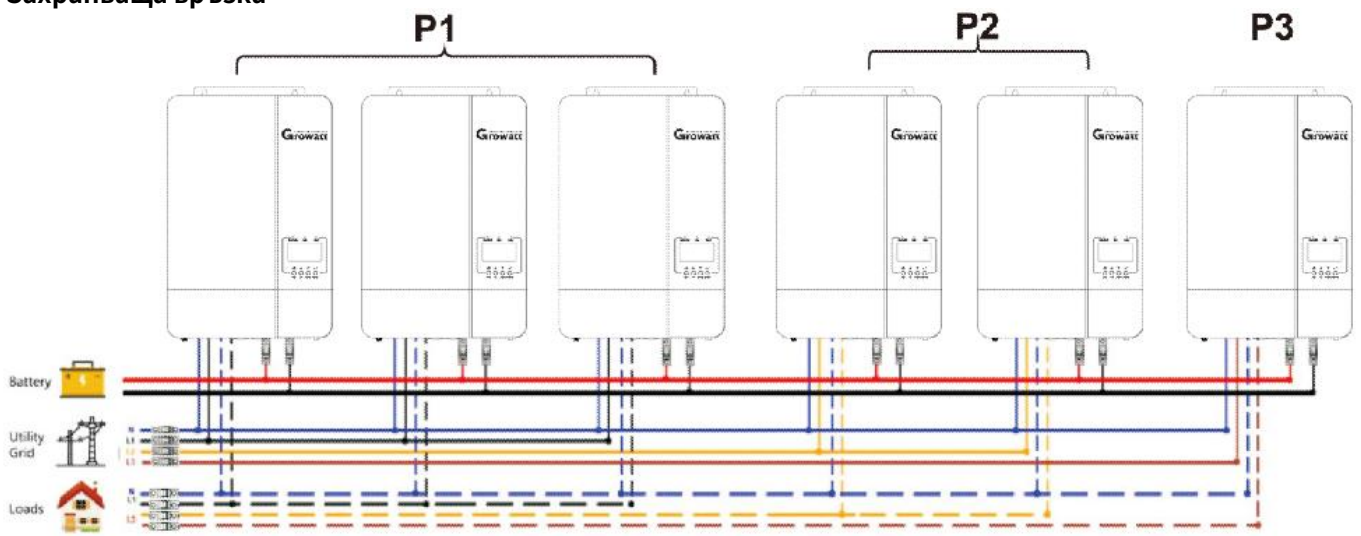

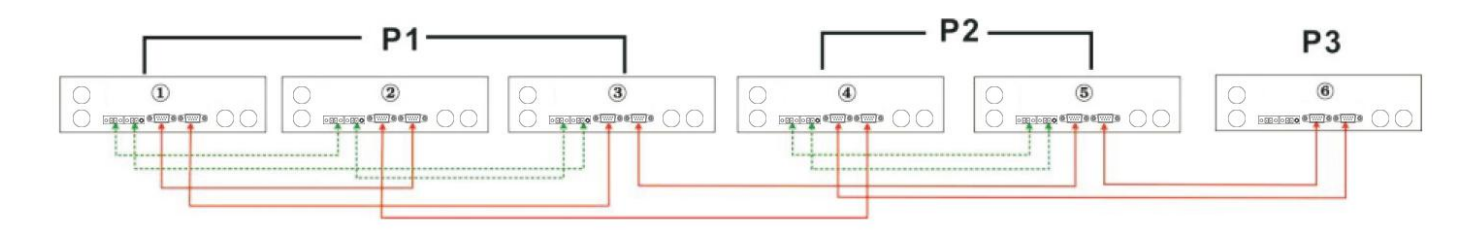

#### Четири инвертора в една фаза и един инвертор за другите две фази:

## Захранваща връзка

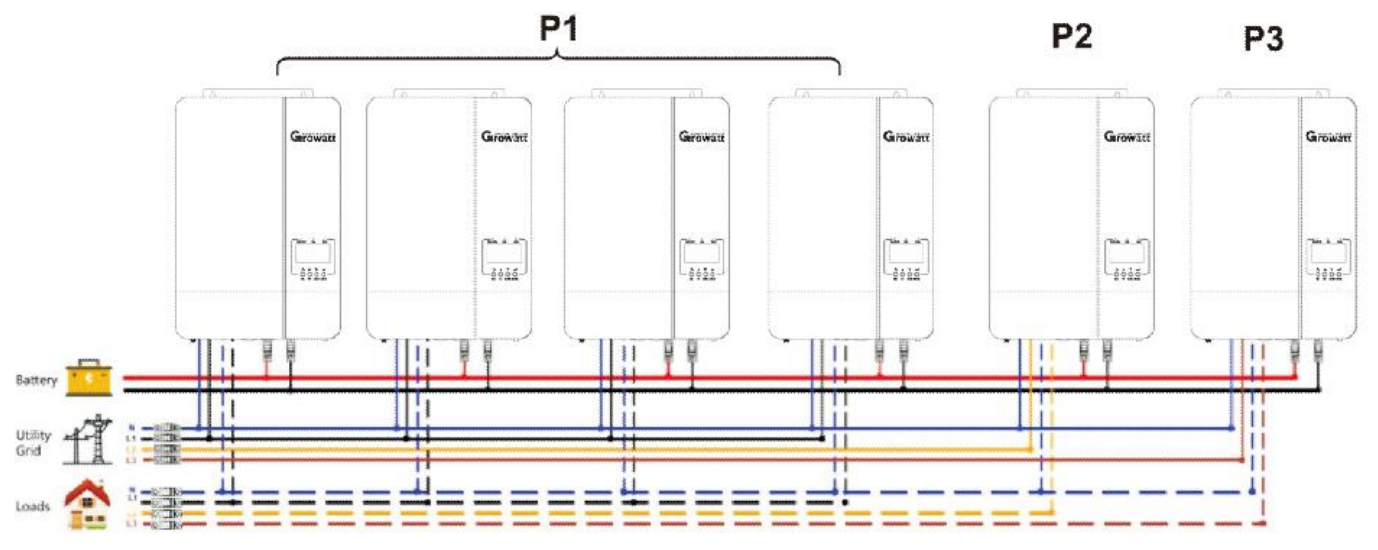

## Комуникационна връзка

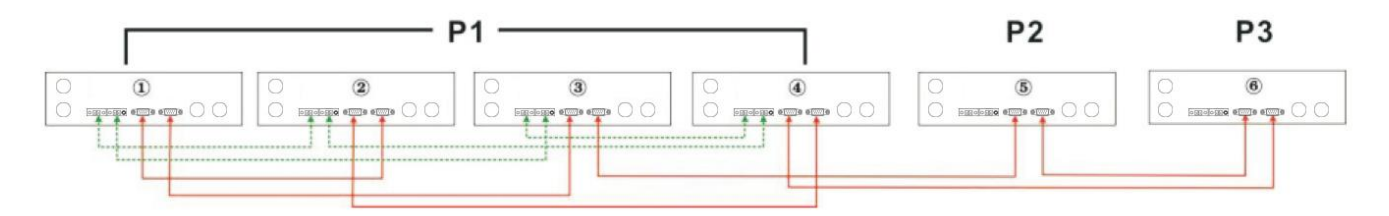

ВНИМАНИЕ: Не свързвайте кабела за споделяне на ток между инверторите, които са в различни фази.

В противен случай това може да повреди инверторите.

## РV връзка

Моля, вижте ръководството за потребителя на единичен модул за PV свързване на страница 11

ВНИМАНИЕ: Всеки инвертор трябва да се свързва към фотоволтаични модули отделно

## LCD настройка и дисплей

Вижте Програма 23 на страница 19

## Паралелно в една фаза

Стъпка 1: Проверете следните изисквания преди пускане в експлоатация:

- Правилно свързване на проводниците
- Уверете се, че всички прекъсвачи в линейните проводници от страната на натоварването са отворени и всички неутрални проводници на всяко устройство са свързани заедно.

Стъпка 2: Включете всяко устройство и задайте "PAL" в програмата за настройка на LCD 23 на всяко устройство. И след това изключете всички модули. **NOET:** Необходимо е да изключите ключа, когато задавате LCD програма. В противен случай настройката не може да бъде програмирана. Стъпка 3: Включете всяко устройство.

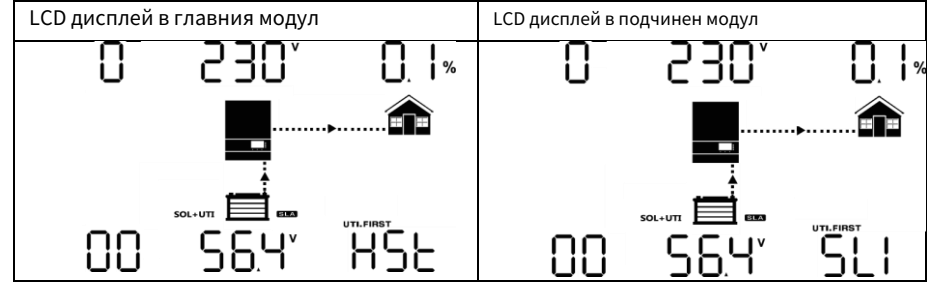

ЗАБЕЛЕЖКА: Главните и подчинените единици са определени на случаен принцип.

Стъпка 4: Включете всички АС прекъсвачи на линейните проводници в АС входа. По-добре е всички инвертори да се свържат към мрежата едновременно. Ако не, ще се покаже предупреждение 15.

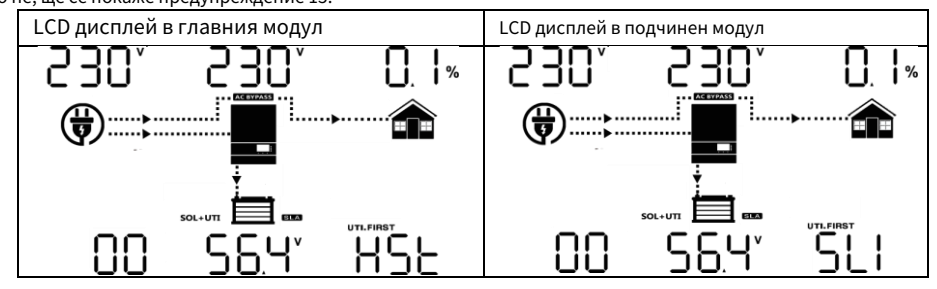

Стъпка 5: Ако няма повече аларма за повреда, паралелната система е напълно инсталирана. Стъпка 6: Моля, включете всички прекъсвачи на линейните проводници от страната на натоварването. Тази система ще започне да осигурява захранване на товара.

#### Паралелно в три фази

Стъпка 1: Проверете следните изисквания преди пускане в експлоатация:

- Правилно свързване на проводниците
- Уверете се, че всички прекъсвачи в линейните проводници от страната на натоварването са отворени и всички неутрални проводници на всяко устройство са свързани заедно.

Стъпка 2: Включете всички модули и конфигурирайте LCD програма 23 като Р1, Р2 и Р3 последователно. След това изключете всички модули. **NOET:** Необходимо е да изключите ключа, когато задавате LCD програма. В противен случай настройката не може да бъде програмирана.

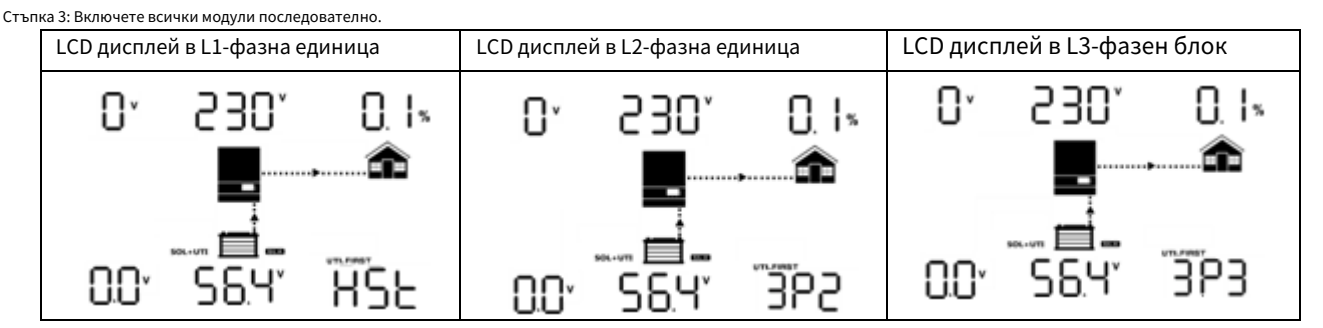

Стъпка 4: Включете всички АС прекъсвачи на линейните проводници в АС входа. Ако се открие АС връзка и три фази са съпоставени с настройката на уреда, те ще работят нормално. В противен случай if ще покаже предупреждение 15/16 и те няма да работят в линейния режим.

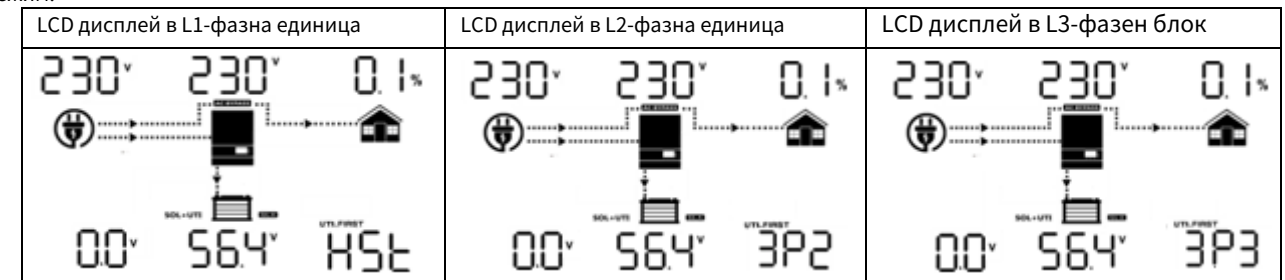

Стъпка 5: Ако няма повече аларма за повреда, системата за поддръжка на 3-фазно оборудване е напълно инсталирана. Стъпка 6: Моля, включете всички прекъсвачи на линейните проводници от страната на натоварването. Тази система ще започне да осигурява захранване на товара.

Забележка 1: За да избегнете претоварване, преди да включите прекъсвачите от страната на натоварването, е по-добре първо цялата система да работи.

Забележка 2: Времето за прехвърляне за тази операция съществува. Прекъсване на захранването може да се случи на критични устройства, които не могат да издържат времето за прехвърляне.

## Референтен код за грешка

| Код за грешка | Неизправност                               | Икона е включена |
|---------------|--------------------------------------------|------------------|
| 01            | Вентилаторът е заключен                    |                  |
| 02            | Над температурата                          |                  |
| 03            | Напрежението на батерията е твърде високо  |                  |
| 04            | Напрежението на батерията е твърде ниско   |                  |
| 05            | Късо съединение на изхода                  |                  |
| 06            | Изходното напрежение е твърде високо.      |                  |
| 07            | Време за изчакване на претоварване         |                  |
| 08            | Напрежението на шината е твърде високо     |                  |
| 09            | Неуспешно плавно стартиране на автобуса    |                  |
| 51            | Превишаване на тока или пренапрежение      |                  |
| 52            | Напрежението на шината е твърде ниско      |                  |
| 53            | Неуспешен плавен старт на инвертора        |                  |
| 55            | Превишено постоянно напрежение в АС изхода |                  |
| 56            | Връзката на батерията е отворена           |                  |
| 57            | Текущият сензор е повреден                 |                  |
| 58            | Изходното напрежение е твърде ниско        |                  |
| 60            | Отрицателна грешка в захранването          | 60 <b>-</b>      |
| 61            | РV напрежението е твърде високо            | 6 I <u>–</u>     |
| 62            | Вътрешна грешка в комуникацията            | 62-              |
| 80            | САN грешка                                 |                  |
| 81            | Загуба на домакин                          |                  |

## Предупредителен индикатор

| Внимание<br>КОД | Предупредително събитие                                        | Звукова аларма                       | Икона мига   |
|-----------------|----------------------------------------------------------------|--------------------------------------|--------------|
| 01              | Вентилаторът е заключен, когато инверторът е<br>включен.       | Бипкайте три пъти всяка<br>секунда   | []  △        |
| 02              | Над температурата                                              | Бипкайте веднъж на всяка секунда     | 65∗          |
| 03              | Батерията е презаредена                                        | Бипкайте веднъж на всяка секунда     | 03           |
| 04              | Изтощена батерия                                               | Бипкайте веднъж на всяка секунда     | []' ₄        |
| 07              | Претоварване                                                   | Бипкайте веднъж на всеки 0,5 секунди |              |
| 10              | Намаляване на изходната мощност                                | Бипкайте два пъти на всеки 3 секунди |              |
| 12              | Слънчевото зарядно устройство спира<br>поради изтощена батерия | Бипкайте веднъж на всяка секунда     | l <b>2</b> ∗ |

| 13 | Слънчевото зарядно устройство спира<br>поради високо PV напрежение | Бипкайте веднъж на всяка секунда | ∃^                  |
|----|--------------------------------------------------------------------|----------------------------------|---------------------|
| 14 | Слънчевото зарядно устройство спира<br>поради претоварване         | Бипкайте веднъж на всяка секунда | ╏┕┨╺                |
| 15 | Паралелна входна помощна мрежа<br>е различна                       | Бипкайте веднъж на всяка секунда | ۱S≞                 |
| 16 | Грешка във фазата на паралелен вход                                | Бипкайте веднъж на всяка секунда | <b>!</b> 5≜         |
| 17 | Загуба на фаза на паралелен изход                                  | Бипкайте веднъж на всяка секунда |                     |
| 19 | Изключване на батерията                                            | Без звуков сигнал                | <b>!9</b> ^         |
| 20 | Комуникационна грешка в BMS                                        | Бипкайте веднъж на всяка секунда | ~ <b>0</b> 5        |
| 21 | РV мощността е недостатъчна                                        | Бипкайте веднъж на всяка секунда | <b>~</b> I <b>5</b> |
| 22 | Паралелно забранено без<br>батерия                                 | Бипкайте веднъж на всяка секунда | 55∗                 |
| 33 | BMS загуба на комуникация                                          | Бипкайте веднъж на всяка секунда | 33~                 |
| 34 | Пренапрежение на клетката                                          | Бипкайте веднъж на всяка секунда | <b>]</b> 4^         |
| 35 | Клетка под напрежение                                              | Бипкайте веднъж на всяка секунда | 35^                 |
| 36 | Общо пренапрежение                                                 | Бипкайте веднъж на всяка секунда | 36-                 |
| 37 | Общо под напрежение                                                | Бипкайте веднъж на всяка секунда | 31                  |
| 38 | Разряд над напрежение                                              | Бипкайте веднъж на всяка секунда | 38∝                 |
| 39 | Зареждане над напрежение                                           | Бипкайте веднъж на всяка секунда | 38∗                 |
| 40 | Изпускане при температура                                          | Бипкайте веднъж на всяка секунда |                     |
| 41 | Заредете над температура                                           | Бипкайте веднъж на всяка секунда |                     |
| 42 | Mosfet над температура                                             | Бипкайте веднъж на всяка секунда | ^ <b>_</b>          |
| 43 | Превишена температура на батерията                                 | Бипкайте веднъж на всяка секунда | Ч]^                 |
| 44 | Батерия под температура                                            | Бипкайте веднъж на всяка секунда | ┖┥┖┥△               |
| 45 | Системата е изключена                                              | Бипкайте веднъж на всяка секунда | ЧS≜                 |

## Изравняване на батерията

Функцията за изравняване е добавена в контролера на заряда. Той обръща натрупването на отрицателни химични ефекти като стратификация, състояние, при което концентрацията на киселина е по-голяма в долната част на батерията, отколкото в горната част. Изравняването също помага за премахване на сулфатни кристали, които може да са се натрупали върху плочите. Ако не се отметне, това състояние, наречено сулфатиране, ще намали общия капацитет на батерията. Затова се препоръчва периодично да изравнявате батерията.

#### Как да приложите функцията за изравняване

Първо трябва да активирате функцията за изравняване на батерията в програмата за настройка на LCD дисплея 43. След това можете да приложите тази функция в устройството по един от следните методи:

1. Задаване на интервал на изравняване в програма 47.

2. Активно изравняване веднага в програма 48.

#### --Кога да изравните

При плаващ етап, когато настъпи интервалът на изравняване на настройката (цикъл на изравняване на батерията) или изравняването е активно незабавно, контролерът ще започне да влиза в етап на изравняване.

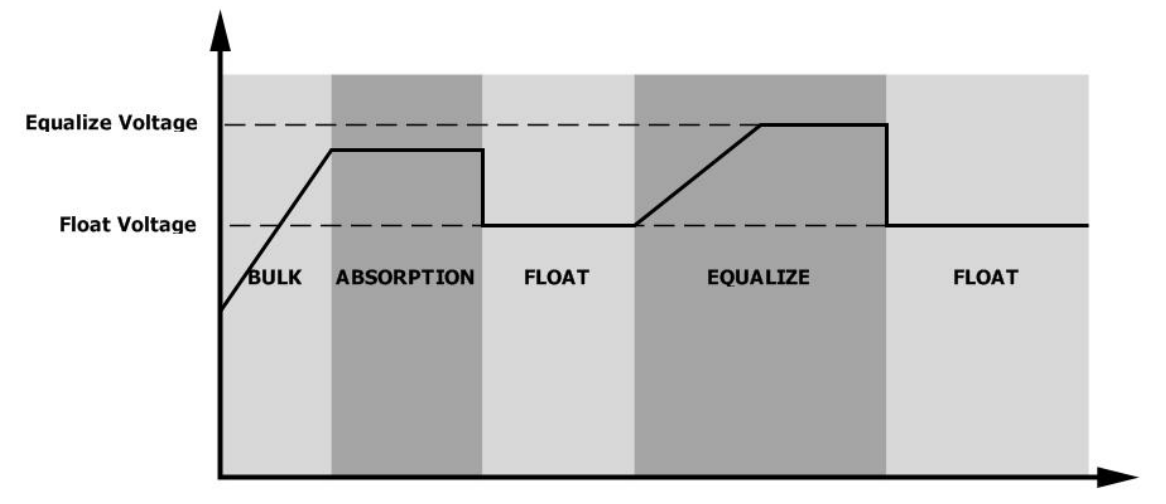

#### --Изравнете времето за зареждане и изчакването

В етап Equalize контролерът ще доставя енергия за зареждане на батерията, доколкото е възможно, докато напрежението на батерията се повиши до напрежението на изравняване на батерията. След това се прилага регулиране на постоянно напрежение, за да се поддържа напрежението на батерията при напрежението на изравняване на батерията. Батерията ще остане в етап Equalize, докато не пристигне зададеното време за изравняване на батерията.

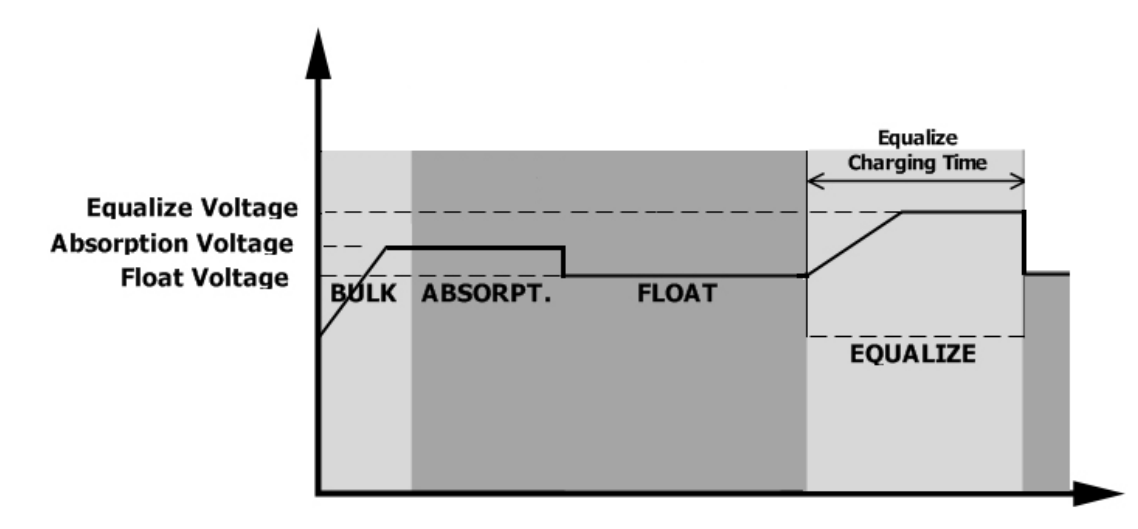

Въпреки това, в етап Equalize, когато времето за изравняване на батерията изтече и напрежението на батерията не се повиши до точката на изравняване на напрежението на батерията, контролерът на заряда ще удължи времето за изравняване на батерията, докато напрежението на батерията достигне изравнително напрежение на батерията. Ако напрежението на батерията все още е по-ниско от напрежението на изравняване на батерията, когато настройката за изравняване на батерията приключи, контролерът на заряда ще спре изравняването и ще се върне към плаваща фаза.

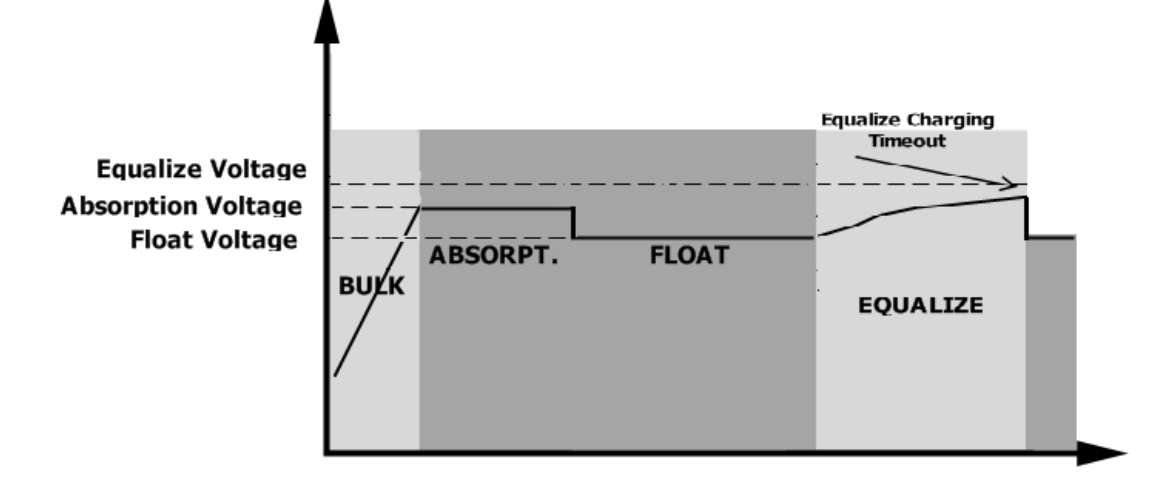

# Спецификации

Таблица 1 Спецификации на линейния режим

| МОДЕЛ ИНВЕРТОР                                                                                                    | SPF 5000 ES                                                   |  |  |
|----------------------------------------------------------------------------------------------------|---------------------------------------------------------------|--|--|
| Форма на вълната на входното напрежение                                                                                 | Синусоидална (полезна програма или генератор)                 |  |  |
| Номинално входно напрежение                                                                                             | 230Vac                                                        |  |  |
| Ниска загуба на напрежение                                                                                              | 170Vac± 7V (UPS); 90Vac± 7V (уреди)                           |  |  |
| Ниска загуба на връщащо напрежение                                                                                      | 180Vac± 7V (UPS); 100Vac± 7V (уреди)                          |  |  |
| Висока загуба на напрежение                                                                                             | 280Vac± 7V                                                    |  |  |
| Висока загуба на връщащо напрежение                                                                                     | 270Vac± 7V                                                    |  |  |
| Максимално АС входно напрежение                                                                                         | 300Vac                                                        |  |  |
| Номинална входна честота                                                                                                | 50Hz / 60Hz (Автоматично откриване)                           |  |  |
| Ниска честота на загуба                                                                                                 | 40±1Hz                                                        |  |  |
| Ниска честота на връщане на загуби                                                                                      | 42±1 Hz                                                       |  |  |
| Висока честота на загуба                                                                                                | 65±1 Hz                                                       |  |  |
| Висока честота на връщане на загуби                                                                                     | 63±1Hz                                                        |  |  |
| Защита от късо съединение на изхода                                                                                     | Прекъсвач                                                     |  |  |
| Ефективност (линеен режим)                                                                                              | > 95% (номинално R натоварване, батерията е напълно заредена) |  |  |
|                                                                                                    | <20ms @ Единична                                              |  |  |
| Време за прехвърляне                                                                                                    | <30ms @ паралел                                               |  |  |
| Намаляване на изходната мощност:<br>Когато АС входното напрежение падне до 170V,<br>изходната мощност ще бъде намалена. | Изходяща мощност<br>Оценена сила<br>20% мощност               |  |  |

Таблица 2 Спецификации на режима на инвертора

| модел инвертор                                                               | SPF 5000 ES                                           |  |  |
|------------------------------------------------------------------------------|-------------------------------------------------------|--|--|
| Номинална изходна мощност                                                    | 5KVA/5KW                                              |  |  |
| Форма на вълната на изходното напрежение                                     | Чиста синусоида                                       |  |  |
| Регулиране на изходното напрежение                                           | 230Vac± 5%                                            |  |  |
| Изходна честота                                                              | 50Hz                                                  |  |  |
| Пикова ефективност                                                           | 93%                                                   |  |  |
| Защита от претоварване                                                       | 5s@ ≥150% натоварване; 10s@110 %~150% натоварване     |  |  |
| Капацитет на пренапрежение                                                   | 2* номинална мощност за 5 секунди                     |  |  |
| Номинално DC входно напрежение                                               | 48Vdc                                                 |  |  |
| Напрежение при студен старт (оловно-киселинен режим)                         | 46,0 Vdc                                              |  |  |
| Студен старт SOC (Li Mode)                                                   | 30%                                                   |  |  |
|                                                                              | 44,0 Vdc при натоварване < 20%                        |  |  |
| Ниско DC предупредително напрежение                                          | 42,8 Vdc при 20% ≤ натоварване < 50%                  |  |  |
| (оловно-киселинен режим)                                                     | 40,4 Vdc при натоварване ≥ 50%                        |  |  |
| -                                                                            | 46,0 Vdc при натоварване < 20%                        |  |  |
| предупреждение за нисък постоянен ток на връщане<br>(оловно-киселинен режим) | 44,8 Vdc при 20% ≤ натоварване < 50%                  |  |  |
|                                                                              | 42,4 Vdc при натоварване ≥ 50%                        |  |  |
|                                                                              | 42,0 Vdc при натоварване < 20%                        |  |  |
| Ниско DC напрежение на прекъсване                                            | 40.8 Vdc при 20% ≤ натоварване < 50%                  |  |  |
| (оловно-киселинен режим)                                                     | 38,4 Vdc при натоварване ≥ 50%                        |  |  |
| Ниско DC напрежение на прекъсване (Li Mode)                                  | 42,0 Vdc                                              |  |  |
| Предупреждение за нисък DC SOC (Li Mode)                                     | Изключване на нисък DC SOC +5%                        |  |  |
| Предупреждение за нисък DC Връщане                                           |                                                       |  |  |
| SOC (Li Mode)                                                                | Изключване на нисък DC SOC +10%                       |  |  |
| Изключване на нисък DC SOC (Li Mode)                                         | По подразбиране 20%, 5%-30% с възможност за настройка |  |  |
| Високо напрежение за възстановяване на постоянен ток                         | 56,4 Vdc                                              |  |  |
| Високо DC прекъсващо напрежение                                              | 60,8 Vdc                                              |  |  |
| Консумация на енергия без натоварване                                        | <60W                                                  |  |  |

#### Таблица 3 Спецификации на режима на зареждане

| Помощен режим на зареждане                                              |                      |                                                                                                    |                                                                                   |  |
|-------------------------------------------------------------------------|----------------------|----------------------------------------------------------------------------------------------------|-----------------------------------------------------------------------------------|--|
| модел инвертор                                                          |                      | SPF 5000 ES                                                                                                    | 5                                                                                 |  |
| Алгоритъм за зареждан                                                   | e                    | 3-стъпка                                                                                                    |                                                                                   |  |
| Макс. АС заряден                                                        | ток                  | 80 ампера (@V <sub>I/P</sub> =2                                                                                                    | 30Vac)                                                                            |  |
| Масово зареждане                                                        | Наводнена батерия    | 58,4 Vdc                                                                                                    |                                                                                   |  |
| Волтаж                                                                  | АGM / Гелова батерия | 56,4 Vdc                                                                                                    |                                                                                   |  |
| Плаващо напрежение на                                                   | зареждане            | 54Vdc                                                                                                    |                                                                                   |  |
| Крива на зареждане                                                      |                      | Battery Voltage, per cell<br>2.49ve:(1.39ve)<br>2.23ve:<br>T1= 10 <sup>+</sup> 10, minima 10min, meximum Brz.<br>Bulk Absorption<br>(Constant Voltage) | Charging Current, %<br>Voltaze"<br>100%<br>50%<br>Current."<br>Time<br>(Floating) |  |
| МРРТ режим на слънчево                                                  | зареждане            | l                                                                                                    |                                                                                   |  |
| Макс. PV мощност на масива                                              | a                    | 6000W                                                                                                    |                                                                                   |  |
| Номинално PV напрежение                                                 |                      | 340Vdc                                                                                                    |                                                                                   |  |
| Пусково напрежение 100Vdc±10Vdc                                         |                      | dc                                                                                                    |                                                                                   |  |
| Обхват на напрежението на                                               | РV масив МРРТ        | 120Vdc~430Vdc                                                                                                    |                                                                                   |  |
| Макс. Напрежение на отворена верига на РV масив 450Vdc                  |                      |                                                                                                    |                                                                                   |  |
| Макс. РV заряден ток 100А                                               |                      |                                                                                                    |                                                                                   |  |
| Макс. Ток на зареждане<br>(АС зарядно плюс слънчево зарядно устройство) |                      | 100A                                                                                                    |                                                                                   |  |

## Таблица 4 Общи спецификации

| модел инвертор                    | SPF 5000 ES                                      |  |  |
|-----------------------------------|--------------------------------------------------|--|--|
| Сертификат за безопасност         | CE                                               |  |  |
| Диапазон на работната температура | 0°С до 55°С                                      |  |  |
| Температура на съхранение         | - 15°C~ 60°C                                     |  |  |
| влажност                          | 5% до 95% относителна влажност (без кондензация) |  |  |
| Надморска височина                | <2000 м                                          |  |  |
| Размери (Д*Ш*В), мм               | 485 x 330 x 135                                  |  |  |
| Нето тегло, кг                    | 12                                               |  |  |

## Отстраняване на неизправности

| проблем                                                                           | LCD/LED/Зумер                                                                          | Обяснение                                                                                                    | Какво да правя                                                                                                    |
|-----------------------------------------------------------------------------------|----------------------------------------------------------------------------------------|----------------------------------------------------------------------------------------------------|----------------------------------------------------------------------------------------------------|
| Уредът се изключва<br>Автоматично по време на<br>процес на стартиране.            | LCD/LED и зумерът ще бъдат<br>активни за 3 секунди и след<br>това ще изключат напълно. | Напрежението на батерията е твърде ниско.<br>(<1,91V/клетка)                                                                         | <ol> <li>Заредете отново батерията.</li> <li>Сменете батерията.</li> </ol>                                                                                                    |
| След това няма отговор<br>ВКЛЮЧЕНО.                                               | Няма индикация.                                                                        | <ol> <li>Напрежението на батерията е твърде<br/>ниско. (&lt;1,4V/клетка)</li> <li>Поляритетът на батерията е<br/>обърнат.</li> </ol> | <ol> <li>Проверете дали батериите и окабеляването са свързани<br/>добре.</li> <li>Презаредете батерията.</li> <li>Сменете батерията.</li> </ol>                                                                                                    |
|                                                                                   | Входното напрежение е 0 на<br>LCD дисплея и зеленият<br>светодиод мига.                | Входният протектор е задействан.                                                                                                    | Проверете дали АС прекъсвачът е задействан и АС окабеляването<br>е свързано добре.                                                                                                    |
| Съществува мрежа, но<br>устройството работи в режим<br>на батерия.                | Зеленият светодиод мига.                                                               | Недостатъчно качество на АС<br>захранването. (Брег или генератор)                                                                    | <ol> <li>Проверете дали проводниците за променлив ток са твърде тънки и/мли твърде дълги.</li> <li>Проверете дали генераторът (ако е приложен) работи добре или дали<br/>настройката на диапазона на входното напрежение е правилна.<br/>(UPS→ypeд)</li> </ol>                                                                                                    |
|                                                                                   | Зеленият светодиод мига.                                                               | Задайте "Първо батерия" или "Първо слънце"<br>като приоритет на изходния източник.                                                   | Променете първо приоритета на изходния източник на Utility.                                                                                                    |
| Когато е включено,<br>вътрешното реле е<br>многократно включване и<br>изключване. | LCD дисплеят и<br>светодиодите мигат                                                   | Батерията е изключена.                                                                                                    | Проверете дали проводниците на акумулатора са свързани добре.                                                                                                    |
|                                                                                   | Код на грешка 01                                                                       | Неизправност на вентилатора                                                                                                    | Сменете вентилатора.                                                                                                    |
|                                                                                   |                                                                                        | Вътрешната температура на                                                                                                    | Проверете дали въздушният поток на уреда е блокиран или дали                                                                                                    |
|                                                                                   | Код на грешка 02                                                                       | компонента е над 100°С.                                                                                                    | температурата на околната среда е твърде висока.                                                                                                    |
|                                                                                   | Код на грешка 03                                                                       | Батерията е презаредена.                                                                                                    | Върнете се в ремонтния център.                                                                                                    |
|                                                                                   |                                                                                        | Напрежението на батерията е твърде високо.                                                                                           | Проверете дали спецификацията и количеството на батериите отговарят на<br>изискванията.                                                                                                    |
|                                                                                   | Код на грешка 05                                                                       | Късо съединение на изхода                                                                                                    | Проверете дали окабеляването е свързано добре и премахнете<br>необичайното натоварване.                                                                                                    |
|                                                                                   | Код на грешка 06/58                                                                    | Неправилен изход (напрежение на<br>инвертора под 190Vас или е по-<br>високо от 260Vac)                                               | <ol> <li>Намалете свързания товар.</li> <li>Върнете се в центъра за ремонт</li> </ol>                                                                                                    |
|                                                                                   | Код на грешка 07                                                                       | Инверторът е претоварен 110% и<br>времето е изтекло.                                                                                 | Намалете свързания товар, като изключите някое<br>оборудване.                                                                                                    |
|                                                                                   | Код на грешка 08/09/53/57                                                              | Вътрешните компоненти са неуспешни.                                                                                                  | Върнете се в ремонтния център.                                                                                                    |
|                                                                                   |                                                                                        |                                                                                                    |                                                                                                    |
| Зумерът бипка                                                                     | Код натрешка 51                                                                        |                                                                                                    | Рестартирайте устройството, ако грешката се повтори, моля,                                                                                                    |
| непрекъснато и червено                                                            | код на грешка 52                                                                       | напрежението на шината е твърде ниско                                                                                                | върнете се в центъра за ремонт.                                                                                                    |
| Светодиодът е включен.                                                            | Код на грешка 55                                                                       | Изходното напрежение е небалансирано                                                                                                 |                                                                                                    |
|                                                                                   | Код на грешка 56                                                                       | Батерията не е свързана добре или предпазителят е изгорял.                                                                           | Ако батерията е свързана добре, моля, върнете се в<br>центъра за ремонт.                                                                                                    |
|                                                                                   | Код на грешка 60                                                                       | Отрицателна грешка в захранването                                                                                                    | <ol> <li>Проверете дали АС изходът е свързан към входа на<br/>мрежата.</li> <li>Проверете дали настройките на Програма 8 са еднакви за всички<br/>паралелни инвертори</li> <li>Проверете дали кабелите за споделяне на ток са<br/>свързани добре в същите паралелни фази.</li> <li>Проверете дали всички нулеви проводници на всички паралелни<br/>модули са свързани заедно.</li> <li>Ако проблемът все още съществува, свържете се с центъра за ремонт.</li> </ol> |
|                                                                                   | Код на грешка 80                                                                       | САN грешка                                                                                                    | <ol> <li>Проверете дали кабелите за паралелна комуникация<br/>са свързани добре.</li> </ol>                                                                                                    |
|                                                                                   | Код на грешка 81                                                                       | Загуба на домакин                                                                                                    | <ol> <li>Проверете дали настройките на Програма 23 са правилни за<br/>паралелната система.</li> <li>Ако проблемът все още съществува, свържете се с центъра за ремонт</li> </ol>                                                                                                    |